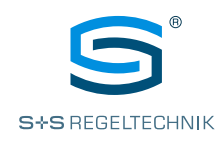

# Operating instructions **RYM**ASKON<sup>®</sup> **1000 Interface**

Interface for controlling temperature, fans, light and sun protection (2 zones)

Room control unit with colour TFT display and capacitive keys (touch keys), with Modbus connection or (Wireless)

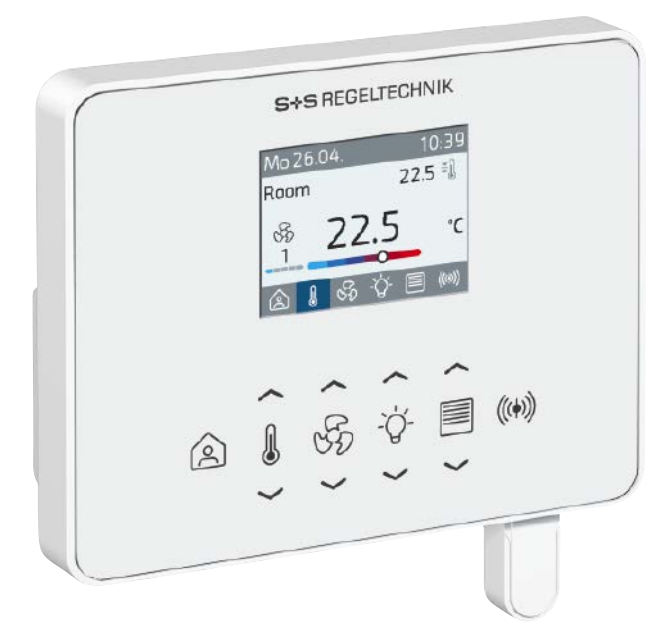

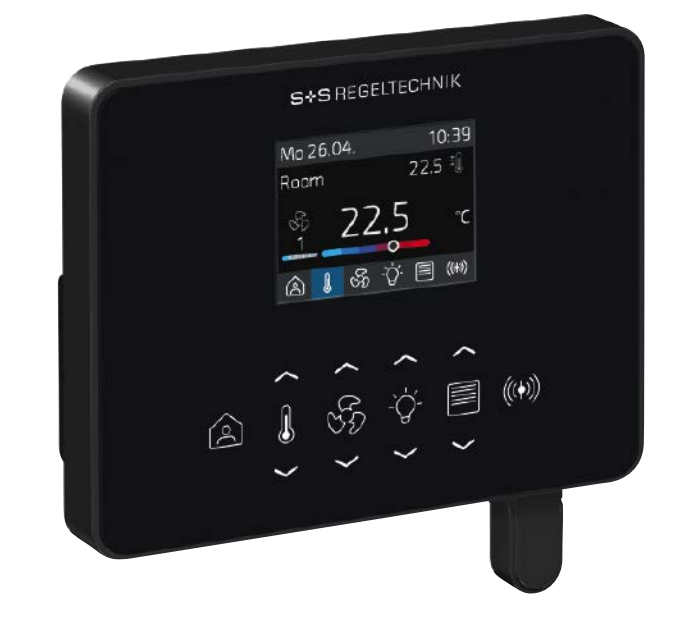

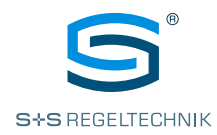

# TABLE OF CONTENTS

| Important notes, safety notes  | 003 |
|--------------------------------|-----|
| Installation and commissioning | 003 |
| Modbus installation            | 004 |
| W-Modbus installation          | 005 |

# UNIT DATA

| Core features, introduction       | 006 |
|-----------------------------------|-----|
| Technical data                    | 007 |
| Dimensional drawing               | 008 |
| Basic models, connection diagrams | 009 |
| Number keys                       | 010 |
| Гуре table                        | 011 |
|                                   |     |

# CONFIGURATION

| 1.1 Configuration menu (display)       012         1.2 Configuration software (PC)       014         1.3 Configuration register (higher-level system)       014         1.4 W-Modbus       015         1.5 CuRA (Customised Register Assignment)       015         1.6 Setting the time (time/date)       015 | 1.0 | Configuration, general information           | 012 |
|----------------------------------------------------------------------------------------------------|-----|----------------------------------------------|-----|
| 1.2 Configuration software (PC)       014         1.3 Configuration register (higher-level system)       014         1.4 W-Modbus       015         1.5 CuRA (Customised Register Assignment)       015         1.6 Setting the time (time/date)       015                                                    | 1.1 | Configuration menu (display)                 | 012 |
| 1.3 Configuration register (higher-level system)       014         1.4 W-Modbus       015         1.5 CuRA (Customised Register Assignment)       015         1.6 Setting the time (time/date)       015                                                                                                    | 1.2 | Configuration software (PC)                  | 014 |
| 1.4 W-Modbus       015         1.5 CuRA (Customised Register Assignment)       015         1.6 Setting the time (time/date)       015                                                                                                    | 1.3 | Configuration register (higher-level system) | 014 |
| 1.5 CuRA (Customised Register Assignment)       015         1.6 Setting the time (time/date)       015                                                                                                    | 1.4 | W-Modbus                                     | 015 |
| 1.6 Setting the time (time/date)                                                                                                    | 1.5 | CuRA (Customised Register Assignment)        | 015 |
|                                                                                                    | 1.6 | Setting the time (time/date)                 | 015 |

# USER INTERFACE

| lcons and abbreviations                  | 016 |
|------------------------------------------|-----|
| 2.0 User interface, general information  | 017 |
| 2.1 HMI layout (Human Machine Interface) | 017 |
| 2.2 Screen saver                         | 018 |
| 2.3 Cleaning mode (key lock for 20 s)    | 019 |
| 2.4 Key lock (child lock)                | 019 |

# TEMPERATURE

| 3.0 | Temp menu, general information (setpoint temperature adjustment) | 020 |
|-----|------------------------------------------------------------------|-----|
| 3.1 | Current temperature                                              | 021 |
| 3.2 | Setpoint temperature                                             | 021 |
| 3.3 | Operating mode                                                   | 021 |
| 3.4 | Fan display                                                      | 021 |

# FAN

| 4.0 | Fan menu, general information (fan adjustment) | 022 |
|-----|------------------------------------------------|-----|
| 4.1 | Number of fan steps                            | 023 |
| 4.2 | Fan operating status                           | 023 |
| 4.3 | Fan label                                      | 023 |
| 4.4 | Fan level                                      | 023 |

#### SENSORS

| 5.0 | Sensor menu, general information (sensor display)                                                                                                    | 024 |
|-----|----------------------------------------------------------------------------------------------------|-----|
| 5.1 | Sensor menu configuration                                                                                                    | 025 |
| 5.2 | Calibrating the internal CO2 and VOC sensors $\hfill \ldots \hfill \ldots \hfill \hfill \ldots \hfill \ldots \hfill \ldots \hfill \ldots \hfill \ldots \hfill \hfill \ldots \hfill \ldots \hfill \ldots \hfill \ldots \hfill \ldots \hfill \ldots \hfill \hfill \ldots \hfill \hfill \ldots \hfill \hfill \ldots \hfill \ldots \hfill \hfill \ldots \hfill \hfill \ldots \hfill \hfill $ | 025 |

# PRESENCE

| 6.0 | Presence menu  | , general | information | (presence | change) | <br>026 |
|-----|----------------|-----------|-------------|-----------|---------|---------|
| 6.1 | Presence statu | IS        |             |           |         | <br>027 |

# **DIGITAL INPUTS & HEADER ICONS**

| 7.0 | Inputs, general information        | 028 |
|-----|------------------------------------|-----|
| 7.1 | Inputs as presence contact         | 028 |
| 7.2 | Inputs as contact for header icons | 028 |
| 73  | Header Icon/Status                 | 029 |

# TOUCH KEY EXTENSION

| 8.0 | Touch key extension, general information     | 030 |
|-----|----------------------------------------------|-----|
| 8.1 | Sun Protect menu (sun protection adjustment) | 032 |
| 8.2 | Light menu (light adjustment)                | 034 |

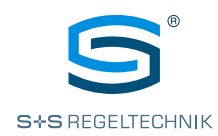

#### **IMPORTANT NOTES**

Only the valid edition of our conditions and the valid "General Conditions for the Supply of Products and Services of the Electrical and Electronics Industry"(ZVEI conditions) and the supplementary clause "Extended Retention of Title" apply as the General Terms and Conditions regulating this purchase.

The following points must also be complied with:

- These instructions must be read before installation and commissioning, and all of the specifications that they contain must be complied with!
- The units must only be connected to an extra-low safety voltage in a de-energised condition.
   To avoid damaging the unit and prevent faults (e.g. due to voltage induction), use shielded cables, avoid laying them parallel to power cables and observe the EMC directives.
- This unit must only be used for its intended purpose, whereby the applicable VDE safety regulations and all regulations issued by the regional and national regulatory authorities, TÜV and local energy providers must be complied with. The purchaser must ensure that the relevant building and safety regulations are complied with, and must avoid hazards of all kinds.
- No warranty or liability claims whatsoever will be accepted for defects and damage arising from improper use of this unit.
- The warranty and liability excludes consequential damage caused by a fault in this unit.
- The units must only be installed and commissioned by qualified personnel.
- Only the technical data and connecting conditions specified by the installation and operating instructions which are included in the scope of delivery of the unit apply. Deviations from the depictions contained in the catalogue are not additionally listed, and are possible as a result of technical progress and the continuous improvement of our products.
- Any alterations made to the unit by the user will void the warranty.
- This unit must not be installed close to sources of heat (e.g. radiators) or their heat flow. Avoid direct solar irradiation or heat radiation from similar sources (powerful lamps, halogen spotlights).
- Operating this unit close to other units that do not comply with EMC directives may influence functionality.
- This unit must not be used for monitoring purposes which serve to protect persons against hazards or injury, as an Emergency Stop switch on systems or machinery, or for any other similar safety-related purposes.
- The housing dimensions and the dimensions of accessories may differ slightly from the specifications of these instructions.
- Changes to these documents are not permitted.
- In cases of complaint, we will only accept complete units returned in their original packaging.

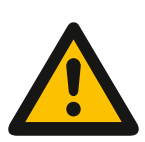

#### Safety notes

- Units must only be connected to a safety extra-low voltage and in a de-energised state.
- If power supplies with an output power greater than  $15\,W$  are used, additional safety measures (circuit breakers) must be implemented to limit the power output in the event of a fault.
- Commissioning is mandatory and may only be performed by qualified personnel!

# INSTALLATION AND COMMISSIONING

Commissioning is mandatory and may only be performed by qualified personnel! Please read these instructions prior to installation and commissioning, and comply with the specifications that they contain!

Installation must take place while observing all relevant regulations and standards (e.g. such as welding regulations, etc.) applicable at the place where the measurement is taken. It is very important to comply with the following:

- VDE / VDI technical temperature measurements, directives, measurement set-ups
- for temperature measurements
- EMC directives
- It is imperative to avoid parallel routing of power cables
- We recommend the use of shielded cables with the shielding attached to the DDC / SPS at one side.

Before installing, make sure that the existing technical parameters of the measuring instrument comply with the actual conditions at the place of utilisation, especially:

- Measuring range

- Maximum permissible temperature and humidity
- Protection type and protection class
- Oscillation, vibrations and impacts must be avoided (< 0.5 g)

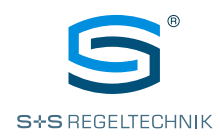

# INSTALLATION

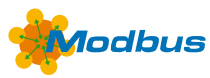

General layout of bus structure

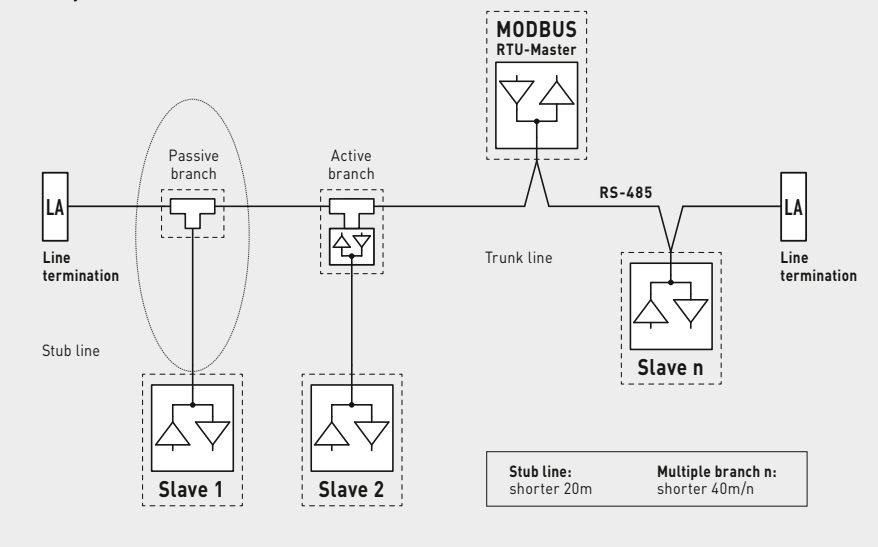

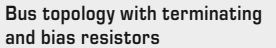

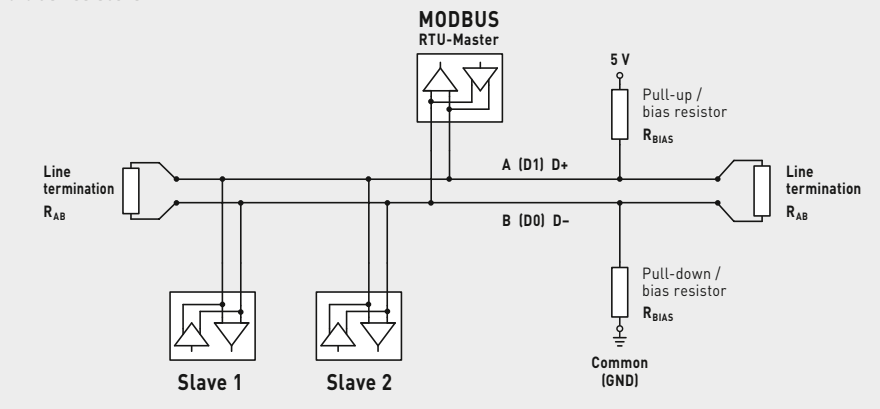

Terminating resistors may only be installed at the ends of the bus line. If necessary, the **LA-Modbus** (separate accessory) can be used as a terminating resistor for **RYM**ASKON. No more than two line terminators are permitted in networks without repeaters.

The  ${\bf bias\ resistors\ for\ bus\ level\ definition\ in\ the\ resting\ state\ are\ usually\ activated\ at\ the\ Modbus\ master/repeater.}$ 

The maximum number of subscribers per Modbus segment is 32 units.

With a greater number of subscribers, the bus must be subdivided into several segments separated by repeaters. The subscriber address can be set from 1 to 247.

A cable with a twisted-pair data line/power supply line and copper shielding braid must be used for the **bus line**. The line capacitance must be less than 100 pF/m (e.g. Profibus cable).

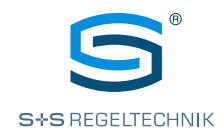

#### INSTALLATION Bus topology with terminating and bias resistors MODBUS W-Modbus •)) **RTU-Master** 5 V 9 Pull-up / bias resistor $\mathbf{R}_{\text{BIAS}}$ A (D1) D+ Line RA termination R<sub>AB</sub> B (D0) D-((( Pull-down / bias resistor $\mathbf{R}_{\mathsf{BIAS}}$ र्षे Common (GND) W-MODBUS MODBUS MODBUS Slave Slave RAB (((; MODBUS R₄ -MODBUS W-MODBUS MODBUS W. Gat vay (Node) Slave 1 (max. 100) $R_{AB}$ ((( MODBUS MODBUS MODBUS W-MODBUS Gateway (Node Pro) Slave 1 Slave 2 Slave n (max. 16)

The **W-Modbus protocol** is based on the 2.4 GHz ISM radio band and employs patented frequency hopping technology to maximise reliability and resistance to interference. This means that reliable radio transmission can also be ensured in industrial environments.

In the **W-Modbus network**, up to 100 nodes can communicate with each other over a long distance (up to 500 m in an open field) using one gateway. A standardised W-Modbus module ensures compatibility with all W-Modbus units.

The  $W\text{-}Modbus\ sensors\ only\ need\ to\ be\ supplied\ with\ power. Only the slave\ addressand\ the\ transmission\ parameters\ (baud\ rate\ and\ parity)\ are\ set\ automatically.$ 

No terminating resistor is necessary. The sensor is then paired with a gateway.

The **W-Modbus-gateway** serves as a transition between wired Modbus and radio-based W-Modbus. Even mixed configurations of wired and radio-based Modbus units can be easily integrated into existing network topologies via the W-Modbus gateway.

S+S Regeltechnik GmbH hereby declares that the radio equipment type **RYM**ASKON® **1000** Interface W-Modbus (WMOD) complies with the Directive 2014/53/EU. The full text of the EU Declaration of Conformity can be found at the following Internet address: www.spluss.de/RYM13011W210000/

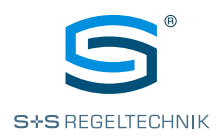

# **KEY FEATURES**

Basic models (see type table)

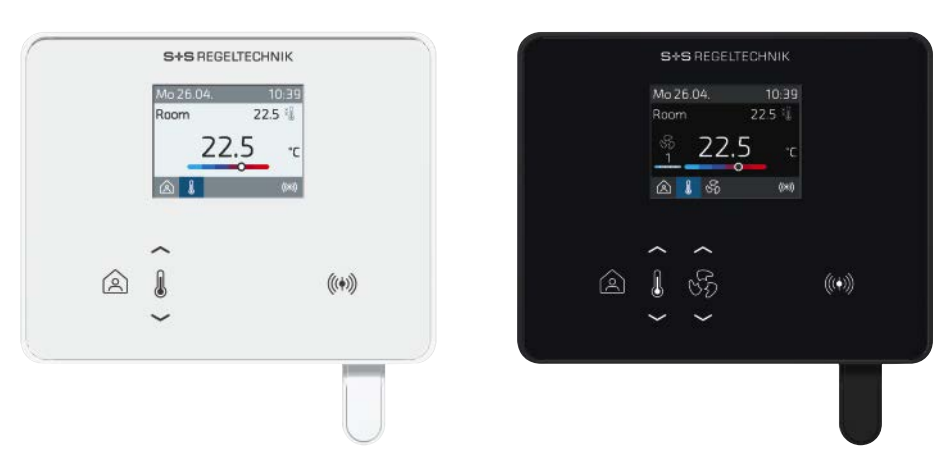

- 24 V AC/DC voltage supply
- Modbus connection or wireless W-Modbus
- 2.0" TFT display (320x240x3 RGB pixels), with LED backlighting, high contrast, 85° viewing angle
- Capacitative keys (**touch keys**) (optional extension, see number key pos. 14-15)
- Housing Iduna 3 (112x89.5x24mm), white and black colours, for wall-mounting on in-wall flush boxes or on-wall, quick and easy installation via push-in terminals
- Integrated temperature and humidity sensor (basic equipment) (additional sensors optional: CO2, VOC)
- **Regulation** of heating, cooling, fan via Modbus/W-Modbus
- **Control** of temperature, fan (sun protection and light with dimming function available as an option)
- Power-saving and environmentally friendly thanks to **features** such as brightness adjustment, stand-by, wake-up, etc.
- CuRA (Customized Register Assignment) Assignment of individual register addresses for each data point

# DESCRIPTION

Introduction

The room control units of the **RYM**ASKON® **1000** / **2000** / **3000** series are designed for control (up to 5 climate zones) in residential, hotel and office rooms and individually regulate the heating, cooling and fan levels of the internal rooms. The controller variants can be operated as stand-alone units thanks to the integrated control functions PI, PWM or 2-/3-point control. The product family is characterised by its elegant design, intuitive operation and the many possible combinations of the individual components.

The **RYM**ASKON® **1000** room control units (Interface) are used for controlling temperature, fans, sun protection (Venetian blinds, shutters) or light (with dimming function). The room control units make the setpoints available to the BMS either via conventionally wired Modbus or via the wireless, radio-based W-Modbus. Visual indication takes place on a 2" TFT **display**, where as the unit is controlled via capacitative keys (**touch keys**).

In addition to the integrated temperature and humidity sensor, **sensors** for CO2 and VOC are available as an option. An input for a passive temperature sensor (NTC10K) and an input for a potential-free contact are additionally available. This allows a window contact or a condensation control switch to be connected, for example. This provides all options for air-conditioning of the rooms according to individual requirements.

All unit types are available in the contemporary **housing** Iduna 3 ( $112 \times 89.5 \times 24 \text{ mm}$ ) in white or black colour. Wall-mounting is performed on standard in-wall flush boxes or on-wall.

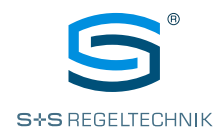

# DESCRIPTION

Technical data (Rev. V33)

| TECHNICAL DATA         | (Basic models)                                                                                                    |  |
|------------------------|----------------------------------------------------------------------------------------------------|--|
| Unit type:             | Room control units (Interface)                                                                                                    |  |
| Functions:             | Temperature, fan, sun protection and light (see type table)                                                                                                    |  |
| System of units:       | SI (default) or imperial (can be changed in the Modbus register)                                                                                                    |  |
| Data points:           | Temperature [°C] [°F], relative humidity [% RH],<br>air quality (VOC) [%] [pbb], carbon dioxide (CO2) [ppm],<br>setpoint (temperature, fan. presence)                                                                                                    |  |
| Power consumption:     | typically < 3 W at 24 V DC; typically < 4.5 VA at 24 V AC                                                                                                    |  |
| Voltage supply:        | 24 V AC/DC (± 10%)                                                                                                    |  |
| Communication:         | Modbus (RTU cable),<br>Slave, address range 1247, max. 32 units,<br>RS 485 interface, galvanically isolated,<br>9600 / 19200 / 38400 / 57500 bauds, 8N1, even / odd parity, 1 / 2 stop bits<br>or                                                                                                    |  |
|                        | <ul> <li>W-Modbus (Wireless Modbus, AES-128 encrypted),</li> <li>Frequency 2.4 GHz ISM, Transmission power 100 mW,</li> <li>Range max. 500 m (open field) / approx. 50 - 70 m (inside buildings),</li> <li>Slave, address range 1247, max. 100 units on one gateway,</li> <li>BMS connection is radio-based via W-Modbus gateway</li> </ul> |  |
| Display:               | <b>TFT display</b> , 2" (41 x 30 mm), 320 x 240 x 3 pixels (RGB), LED backlighting, viewing angle $\pm$ 85°                                                                                                    |  |
| Operating elements:    | <b>Capacitive keys</b> (up to 10 keys, depending on type)<br>for setting the target temperature, fan stages, presence message,<br>sensor values, and for operating sun protection and light                                                                                                    |  |
| Inputs:                | 1 NTC10K (configurable as a digital input)<br>1 digital input for potential-free switches                                                                                                    |  |
| Outputs:               | Modbus or W-Modbus                                                                                                    |  |
| Electrical connection: | 0.2 - 1.5 mm², using push-in terminals                                                                                                    |  |
| Housing:               | plastic, <b>flame retardant</b> (UL 94 V-0), PC/ABS material,<br>colour <b>white</b> (similar to RAL 9016) or <b>black</b> (similar to RAL 9004)                                                                                                    |  |
| Housing dimensions:    | 112 x 89.5 x 24 mm (W x H x D) (Iduna 3)<br>in-wall: + 23 mm (D), sensor protection: + 22 mm (H)                                                                                                    |  |
| Mounting:              | wall-mounting on in-wall flush box, Ø55 mm<br>or on-wall                                                                                                    |  |
| Ambient temperature:   | 0+50°C (operation); -30+70°C (storage)                                                                                                    |  |
| Permitted humidity:    | 090 % RH (non-precipitating air)                                                                                                    |  |
| Protection type:       | IP 30 (according to EN 60529)                                                                                                    |  |
| Standards:             | CE conformity according to<br>EMC Directive 2014/30/EU (Modbus) or<br>Radio Equipment Directive 2014/53/EU (W-Modbus)                                                                                                    |  |
| TEMPERATURE            | (basic equipment)                                                                                                    |  |
| Sensor:                | digital temperature sensor,<br>low hysteresis, high long-term stability                                                                                                    |  |
| Measuring range:       | 0+50 °C / +32+122 °F                                                                                                    |  |
| Accuracy:              | typically $\pm$ 0,5 K / $\pm$ 0.9 °F at +25 °C / +77 °F                                                                                                    |  |
| HUMIDITY               | (basic equipment)                                                                                                    |  |
| Sensor:                | digital humidity sensor,<br>low hysteresis, high long-term stability                                                                                                    |  |
| Measuring range:       | 0100%RH                                                                                                    |  |
| Accuracy:              | typically $\pm2.0$ % (2080 % RH) at +25 °C / +77 °F, otherwise $\pm3.0$ %                                                                                                    |  |
| CARBON DIOXIDE (CO2)   | (optional)                                                                                                    |  |
| Sensor:                | digital photoacoustic NDIR-CO2 sensor<br>(non-dispersive infra-red technology),<br>with automatic calibration and high long-term stability                                                                                                    |  |
| Measuring range:       | 02000 ppm                                                                                                    |  |
| Accuracy:              | typically ±50 ppm, ±3 % of the measured value at +25 °C / +77 °F                                                                                                    |  |
| AIR QUALITY (VOC)      | (optional)                                                                                                    |  |
| Sensor:                | digital metal oxide (MUX) based VOC sensor                                                                                                    |  |
| Measuring range:       | U1UU% lcorresponds to IAQ Index 1500 or<br>02383 ppb ethanol equivalent – non-linear)                                                                                                    |  |
| Accuracy:              | < ± 15 %                                                                                                    |  |
| Service lite:          | > 1U years lit used as intended,<br>depending on type and duration of VOC exposure)                                                                                                    |  |

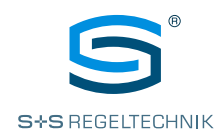

# DIMENSIONAL DRAWING

In-wall version housing Iduna 3 (UP) [mm]

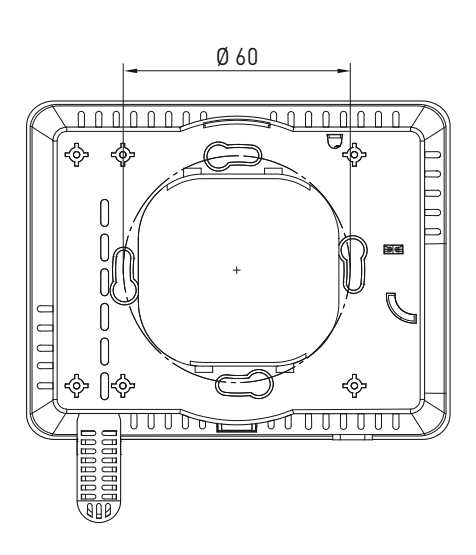

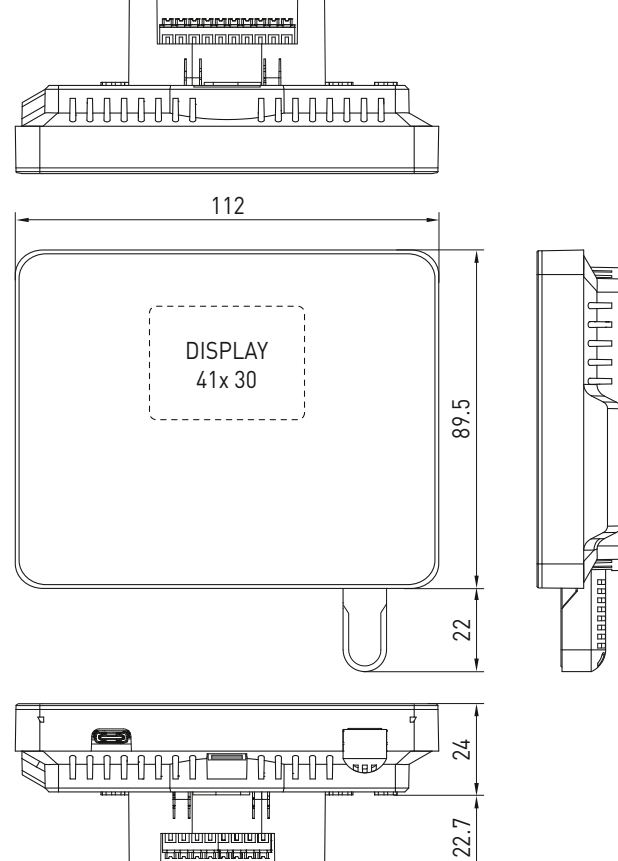

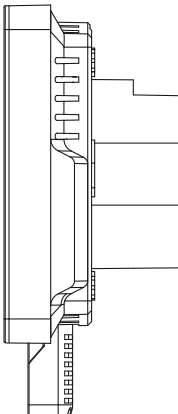

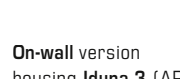

housing **Iduna 3** (AP) [mm]

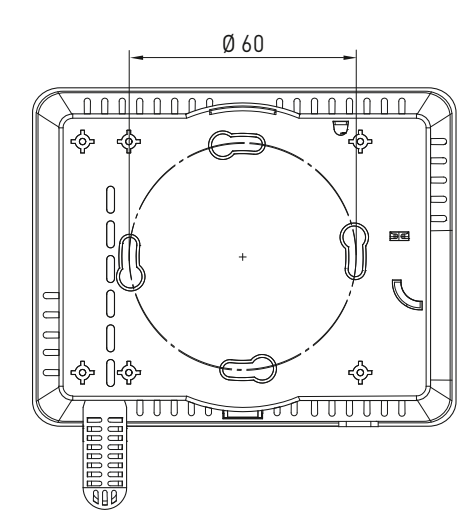

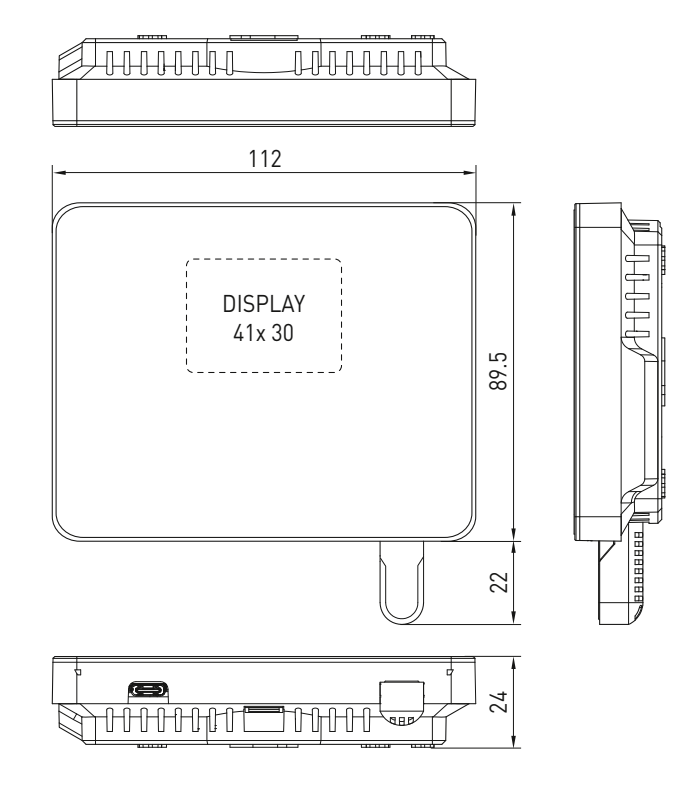

Note: For surface-mounted models, the electrical connection is made with the housing open.

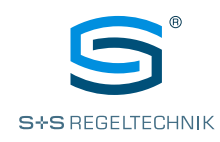

#### **BASIC MODELS** S+S REGELTECHNIK 10:39 l 22.5 22.5 22 .5 Room control units ۴Ο for temperature adjustment I J (((+))) ((+)) Type 1301 Type 1302 S+S REGELTECHNIK 10:39 Mo 26.04. 22.5 80 22.5 22.5 Room control units ۰С for temperature and 2 fan adjustment I S (((+))) a (((+))) Į Type 1401 Type 1402

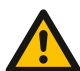

# WARNING: Turn off the power before starting wiring!

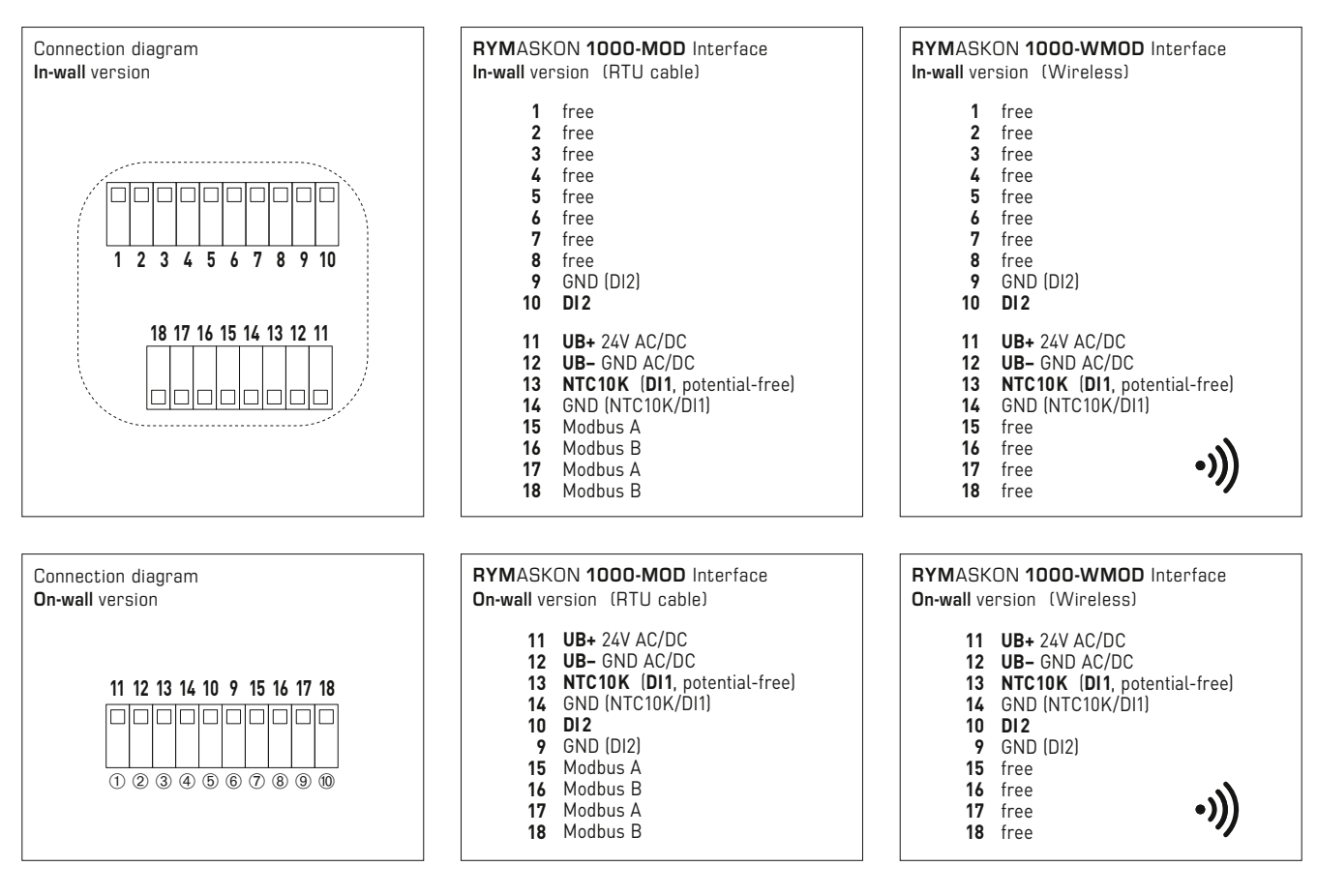

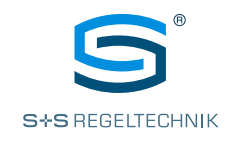

| <b>RYM</b> ASK<br>Number k | ON® <b>1000</b> Interface (series)<br>ey for type versions                                                                                                    |                                  | R Y M 1 - x 0 x x - x x 1 x - 0 x x |
|----------------------------|----------------------------------------------------------------------------------------------------|----------------------------------|-------------------------------------|
| Pos. 1- 4                  | <b>Type name</b><br>RYMASKON 1000                                                                                                    | RYM1 ]                           |                                     |
| Pos.5                      | Housing   <b>setpoint adjustment</b><br>Iduna 3   Temperature<br>Iduna 3   Temperature + Fan                                                                                                    | 3                                |                                     |
| Pos. 6                     | <b>Unit type</b><br>Interface                                                                                                    | 0]                               |                                     |
| Pos.7                      | <b>Housing colour</b><br>White<br>Black                                                                                                    | 1 ]<br>2 ]                       |                                     |
| Pos. 8                     | <b>Visual indication</b><br>TFT display (2.0")                                                                                                    | 1]                               |                                     |
| Pos.9                      | <b>Communication/output</b><br>Modbus<br>W-Modbus                                                                                                    | M<br>W                           |                                     |
| Pos. 10                    | Sensors<br>T [°C/°F], RH [%]<br>T [°C/°F], RH [%], CO2 [ppm]<br>T [°C/°F], RH [%], VOC [%]<br>T [°C/°F], RH [%], CO2 [ppm], VOC [%]                                                                     | 2<br>6<br>7<br>8                 |                                     |
| Pos. 11                    | <b>Voltage supply</b><br>24 V AC/DC                                                                                                    | 1 ]                              |                                     |
| Pos. 12                    | <b>Mounting</b><br>on in-wall flush box, Ø55mm<br>on-wall                                                                                                    | 0                                |                                     |
| Pos. 14 - 15               | Touch key extension<br>Basic model (cf. Pos. 5)<br>including room occupancy<br>+ B (1 sun protection)<br>+ BB (2 sun protection)<br>+ L (1 light)<br>+ LL (2 light)<br>+ LB (1 light, 1 sun protection) | 00<br>01<br>02<br>03<br>04<br>05 |                                     |

|  | T<br>RH<br>CO2<br>VOC | <b>Sensors</b><br>Temperature [°C/°F]<br>Relative humidity [%]<br>Carbon dioxide [ppm]<br>Air quality [%] |
|--|-----------------------|----------------------------------------------------------------------------------------------------|
|--|-----------------------|----------------------------------------------------------------------------------------------------|

# Operating instructions **RYM**ASKON® **1000 Interface**

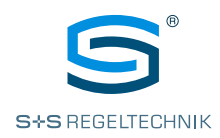

| RYMASKON® 130x                         | <b>Interface</b> (basic models)<br>Room control units for temperature adjustment |                              |                                              |                     |         |                             |  |
|----------------------------------------|----------------------------------------------------------------------------------|------------------------------|----------------------------------------------|---------------------|---------|-----------------------------|--|
| Type / WGO2                            | Communi-<br>cation                                                               | Measuring<br>element         | Control system                               | Colour /<br>Housing | Display | ltem no.                    |  |
| RYMASKON® 130 x                        |                                                                                  |                              |                                              | Iduna 3             |         | in-wall version             |  |
| RYM 1301-RH-MOD                        | Modbus                                                                           | T   RH                       | T   –   R                                    | white               |         | RYM1-3011-M210-000          |  |
| RYM 1302-RH-MOD                        | Modbus                                                                           | T   RH                       | T   –   R                                    | black               |         | RYM1-3021-M210-000          |  |
| RYM 1301-RH- <b>W</b> MOD              | <b>W</b> -Modbus                                                                 | T   RH                       | T   –   R                                    | white               |         | RYM1-3011- <b>W</b> 210-000 |  |
| RYM 1302-RH- <b>W</b> MOD              | <b>W</b> -Modbus                                                                 | T   RH                       | T   –   R                                    | black               |         | RYM1-3021- <b>W</b> 210-000 |  |
| RYMASKON® 130 x AP                     |                                                                                  |                              |                                              | Iduna 3 (AP)        |         | on-wall version             |  |
| RYM 1301-RH-MOD-AP                     | Modbus                                                                           | T   RH                       | T   –   R                                    | white               |         | RYM1-3011-M211-000          |  |
| RYM 1302-RH-MOD-AP                     | Modbus                                                                           | T   RH                       | T   –   R                                    | black               |         | RYM1-3021-M211-000          |  |
| RYM 1301-RH- <b>W</b> MOD-AP           | <b>W</b> -Modbus                                                                 | T   RH                       | T   –   R                                    | white               |         | RYM1-3011- <b>W</b> 211-000 |  |
| RYM 1302-RH- <b>W</b> MOD-AP           | <b>W</b> -Modbus                                                                 | T   RH                       | T   –   R                                    | black               |         | RYM1-3021- <b>W</b> 211-000 |  |
| Measuring element /<br>control system: | T = Temperatur<br>(basic equip<br>RH = Humidity se                               | re sensor<br>oment)<br>ensor | T = Temperature<br>F = Fan<br>R = Room occup | e<br>ancy           |         |                             |  |

| RYMASKON® 140x                         | <b>linterface</b> (basic<br>Room control ur                                                    | <b>&amp;</b> 55      |                                                  |                     |         |                             |
|----------------------------------------|------------------------------------------------------------------------------------------------|----------------------|--------------------------------------------------|---------------------|---------|-----------------------------|
| Type / WGO2                            | Communi-<br>cation                                                                             | Measuring<br>element | Control system                                   | Colour /<br>Housing | Display | ltem no.                    |
| RYMASKON® 130 x                        |                                                                                                |                      |                                                  | Iduna 3             |         | in-wall version             |
| RYM 1301-RH-MOD                        | Modbus                                                                                         | T   RH               | T   -   R                                        | white               |         | RYM1-3011-M210-000          |
| RYM 1302-RH-MOD                        | Modbus                                                                                         | T   RH               | $T \mid - \mid R$                                | black               |         | RYM1-3021-M210-000          |
| RYM 1301-RH- <b>W</b> MOD              | <b>W</b> -Modbus                                                                               | T   RH               | $T \mid - \mid R$                                | white               |         | RYM1-3011- <b>W</b> 210-000 |
| RYM 1302-RH- <b>W</b> MOD              | <b>W</b> -Modbus                                                                               | T   RH               | T   -   R                                        | black               |         | RYM1-3021- <b>W</b> 210-000 |
| RYMASKON® 130 x AP                     |                                                                                                |                      |                                                  | Iduna 3 (AP)        |         | on-wall version             |
| RYM 1301-RH-MOD-AP                     | Modbus                                                                                         | T   RH               | T   -   R                                        | white               |         | RYM1-3011-M211-000          |
| RYM 1302-RH-MOD-AP                     | Modbus                                                                                         | T   RH               | T   -   R                                        | black               |         | RYM1-3021-M211-000          |
| RYM 1301-RH- <b>W</b> MOD-AP           | <b>W</b> -Modbus                                                                               | T   RH               | T   -   R                                        | white               |         | RYM1-3011- <b>W</b> 211-000 |
| RYM 1302-RH- <b>W</b> MOD-AP           | <b>W</b> -Modbus                                                                               | T   RH               | T   -   R                                        | black               |         | RYM1-3021- <b>W</b> 211-000 |
| Measuring element /<br>control system: | <ul> <li>T = Temperature sensor<br/>(basic equipment)</li> <li>RH = Humidity sensor</li> </ul> |                      | T = Temperature<br>F = Fan<br>R = Room occupancy |                     |         |                             |

| OPTIONS             |                                                                                                    |              |
|---------------------|----------------------------------------------------------------------------------------------------|--------------|
| Measuring elements: | CO2 = CO2 sensor                                                                                       | Extra charge |
|                     | VOC = VOC sensor                                                                                       | Extra charge |
| Control:            | B / L Keys for sun protection and/or light (cf. Pos. 14-15)                                            | on request   |
| Communication:      | without Modbus                                                                                         | on request   |
| Optional:           | <b>Other type versions available upon request!</b><br>For configuration options, see number key (left) |              |

| ACCESSORIES    |                                                                                                    |                    |
|----------------|----------------------------------------------------------------------------------------------------|--------------------|
| GW-wModbus     | <b>Gateway W-Modbus</b> (Wireless)<br>for radio-based connection to Modbus networks,<br>operating modes ' <b>Gateway</b> ' (Master) and ' <b>Node</b> '<br>(adapter function for max. 1 wired sensor) | 1801-1211-1101-000 |
| GW-wModbus Pro | operating modes ' <b>Gateway</b> ' (Master) and ' <b>Node Pro</b> '<br>(adapter function for max. 16 wired sensors)                                                                                   | 1801-1211-1101-100 |
| LA-Modbus      | Line termination device (with terminating resistor) as an active bus termination                                                                                                    | 1906-1300-0000-100 |
| Software:      | S+S Configuration Tool<br>configuration software (PC) is available as a free download from www.spluss.de                                                                                              |                    |

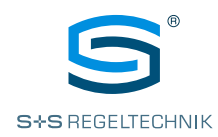

# CONFIGURATION

General information and configuration menu

**Configuration register** Save to non-volatile

SaveToEEPROM\_2013

memory (EEPROM)

#### 1.0 General configuration

The unit can be configured in three ways:

#### • Display (unit)

Manual input via Configuration menu directly on the unit's display. (RS485 interface configuration)

• Configuration Tool (PC)

Input/upload to the unit via PC using configuration software (USB-C interface). (Configuration of the RS485 interface and configuration of all other unit parameters)

BMS (Modbus)

Input in Modbus Register table via the bus (RS485 interface).

(No configuration of the RS485 interface, otherwise configuration of all other unit parameters)

The configuration parameters are stored permanently in the unit's non-volatile memory. To do this, all changes must be saved to the non-volatile memory (EEPROM) using the Save parameter once the configuration is finished.

#### Configurable Modbus parameters (type-dependent)

| Modbus                | Value range                                                                                                    |
|-----------------------|----------------------------------------------------------------------------------------------------|
| Bus address           | <b>1</b> (default) 247                                                                                            |
| Baudrate              | 9600 / <b>19200</b> (default) / 38400 / 57600 / 115200 baud                                                       |
| Parity /<br>stop bits | NONE (none, 1 stop bit)<br>EVEN (even, 1 stop bit) (default)<br>ODD (odd, 1 stop bit)<br>NONE (none, 2 stop bits) |

# 1.1 Configuration menu (Display)

The menu is used to configure the RS485 interface via the unit's display. To navigate the menu structure and edit entries, there are additional functions assigned to the PRESENCE (A), SENSOR ((+)) keys and the UP 🔨 and DOWN 🗸 arrow keys for temperature adjustment (see table).

#### Key assignment in the configuration menu

| $\bigcirc$ | BACK   | One level <b>back</b> in the menu structure                                |
|------------|--------|----------------------------------------------------------------------------|
|            | CANCEL | Cancel the ongoing editing                                                 |
|            | SELECT | Navigate through the list (up/down)                                        |
| $\sim$     | VALUE  | Change the entry value (increase/decrease)                                 |
| (((+)))    | ОК     | Confirm the entry value                                                    |
|            | NEXT   | $\ensuremath{\textbf{Next}}$ menu level or next editing field of the value |

# Accessing the configuration menu

To access the configuration menu, you have to press and hold down the SENSOR ((+)) key, immediately followed by the **PRESENCE** 🖄 key. **Press** both keys together **for 3 s** (Fig. 001).

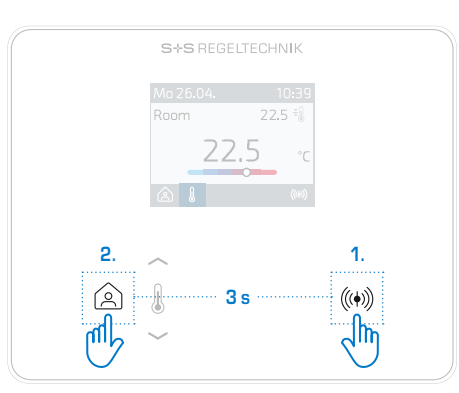

Fig. 001 Accessing the configuration menu

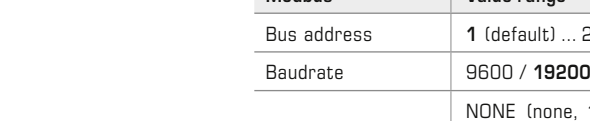

Menu structure Configuration menu

#### Configuration (Main)

1 Device Info

Serial Number Device type Device ID Manufacturer Operating time SW Version User Manual (OR code)

#### 2 Modbus (type-dependent) Bus Address **Baud Bate** Parity / Stop Bits

#### 2 W Modbus (type-dependent) Bus Address NW State NW Quality GW Pairing Bluetooth (AppMode)

# 3 Date / Time

Date Format Date Adjust Time Format Time Adjust Summer Time

- 4 Factory Reset confirm
- 5 Save / Exit confirm
- 6 Discard / Exit confirm

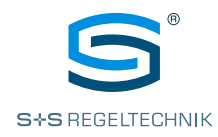

#### **Configuration register**

PIN config menu PIN\_2008 (Default: 1111)

#### Entering the PIN number

After accessing the configuration menu, you first have to enter a 4-digit **PIN** number (Fig. 002). The number sequence of the PIN can be changed via the Modbus register or the PIN verification can be permanently deactivated (default: 1111 / no PIN: 0000).

The top menu level Device Info (**Main**) then opens with the first entry (Fig. 003).

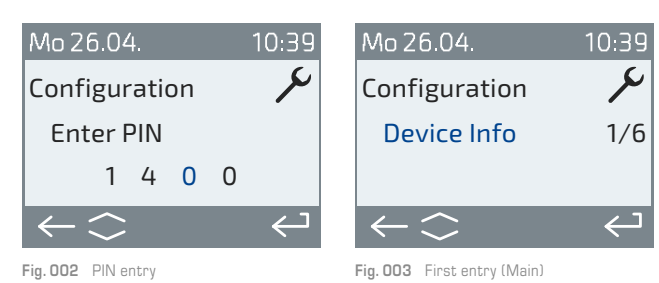

# Confirming a value

The value of the entry is initially inactive (Fig. 004). Activation is via the SENSOR ((+)) key.

The active value is then displayed in a focus colour (Fig. 005).

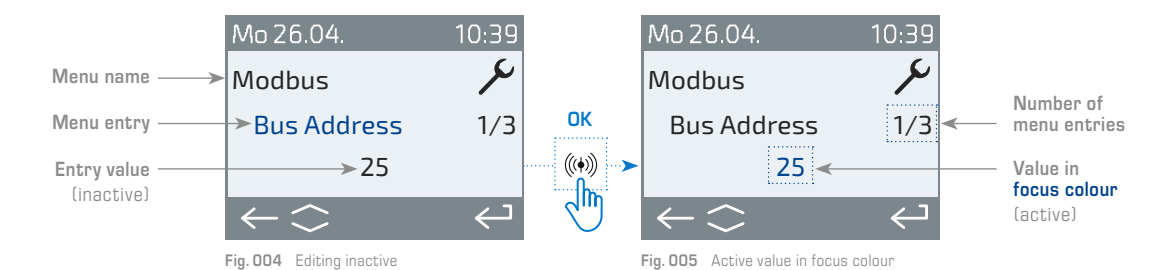

Factory reset

All parameters can be reset in the Factory Reset level (Fig. 006). After confirming with '**Yes**', the unit restores the factory settings (bus parameters are retained) and performs a restart (Fig. 007).

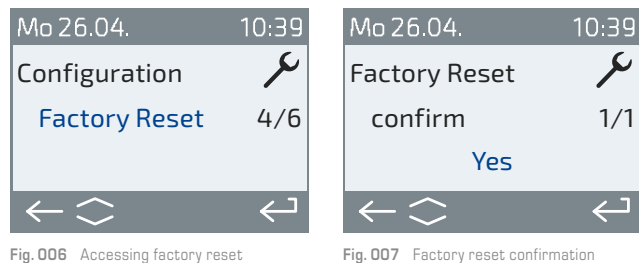

Fig. 006 Accessing factory reset

#### Exiting the configuration

Saving and exiting takes place in the Safe / Exit level (Fig. 008). This way, all entered values are saved permanently.

Exiting without saving takes place in the Discard / Exit level (Fig. 009). This cancels the configuration and all entries are discarded.

After confirming with '**Yes**', the configuration menu closes

and the Home screen (setpoint temperature adjustment) appears on the display.

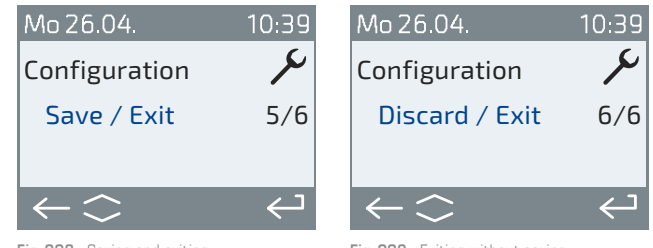

Fig. 008 Saving and exiting

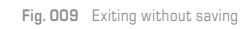

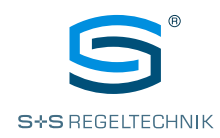

#### 1.2 Configuration software (PC)

The PC software **SplusS-ConfigurationTool** is used to configure the RS485 interface and all other unit parameters. It is also possible to save an existing **unit configuration** within the software and **transfer** it to other units. Thanks to the innovative **CuRA**-function (Customised Register Assignment), each data point can be assigned an individual register address (see chapter 1.5).

The software accesses the Modbus structure of the unit and can read (r) or read/write (r/w) all values. The configuration options range from the adjustment range of the set values to the brightness setting of the display and the bus parameters.

It will still be possible to input data via the RS485 interface.

#### System requirements (PC)

| Windows operating system: | Win7 / Win8.x / Win10 / Win11 |
|---------------------------|-------------------------------|
| System type:              | 32-bit or 64-bit              |
| CPU:                      | 2 GHz                         |
| HD space:                 | 100 MB                        |
| Working memory (RAM):     | min. 1 GB (2 GB for Win11)    |
| Screen resolution:        | min. 1024 x 768 px            |
| USB connection required!  |                               |

#### Download (exe)

The SplusS-ConfigurationTool can be downloaded online from the Download section at https://www.spluss.de/en/rymaskon-room-automation/digital-room-thermostat/interface-room-control-unit/

#### Unit connection

The unit is connected via the **USB-C**-interface on the underside of its housing (Fig. 010). You can use a commercially available cable for this (not included in the scope of delivery). The unit does not require an additional power supply.

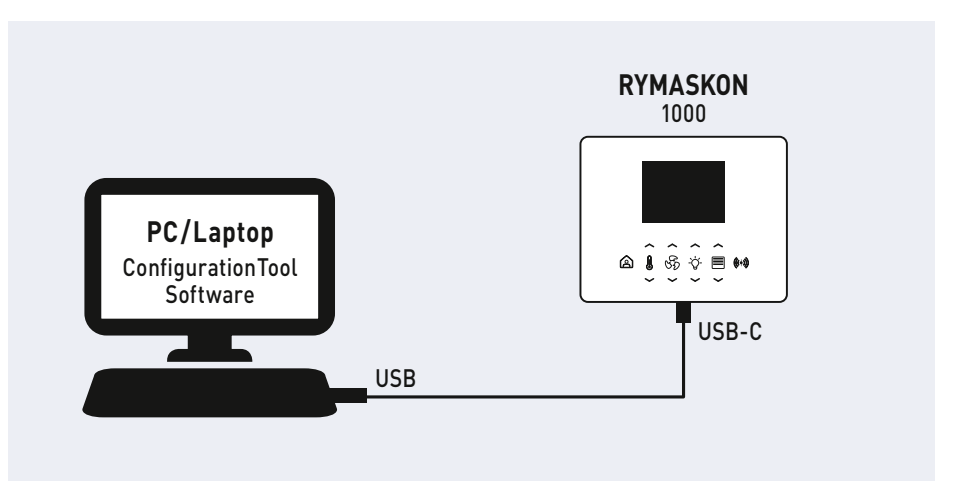

Fig. 010 Connection via USB-C interface

#### 1.3 Configuration register (higher-level system)

In addition to the data points that can be used to operate the unit (data register), the unit can also be configured via the Modbus register. Input is made via the BMS (RS485 interface) or by means of the configuration software (PC). You can find more relevant information in the document '**RYM**ASKON® **1000 Interface** – **Configuration register**' provided in the Download section for the unit at https://www.spluss.de/en/rymaskon-room-automation/digital-room-thermostat/interface-room-control-unit/

#### **Configuration register**

The notes on the side refer to the relevant configuration register.

Note: The register address information refers to the original number (not to the favourites list).

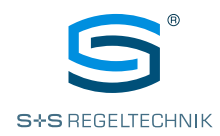

# ((• W-Modbus

#### 1.4 W-Modbus

The  $RYMASKON^{\circledast}$  1000 is integrated into a W-Modbus network using the configuration menu (refer to chapter 1.1) directly on the unit (display).

#### Network connection

The connection to the W-Modbus gateway is established at the **Pairing** level. Deactivation takes place automatically when you exit the Pairing mode on the master gateway. Even the network **status** and network **quality** can be queried via the menu.

#### W-Modbus App

The Lumenradio W-Modbus App can access W-Modbus units. To do this, **Bluetooth** must first be activated in the configuration menu. The unit then becomes visible for approx. 60 s and can be connected via the app. The connection remains active until you press '**Disconnect**' in the app or activate Pairing on the unit.

The following data is available in app mode:

- Firmware updates of the wireless module
- Error detection (duplicate bus addresses, communication errors, etc.)
- Individual unit names
- Checking the network setup
- Documentation for the network setup (PDF)

You can find more information via the help function in the app. The app is available for Android and Apple mobile devices through the App Store.

Link for Apple Lumenradio W-Modbus App: https://apps.apple.com/de/app/w-modbus/id6472275984

Link for Android Lumenradio W-Modbus App: https://play.google.com/store/apps/details?id=com.lumenradio.wmodbus

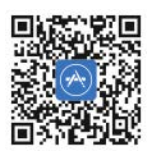

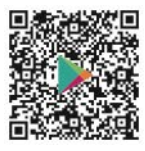

#### 1.5 CuRA (Customised Register Assignment)

The configuration software **SplusS-ConfigurationTool** can be used to assign an **individual register address** to each data point. The individual address assignment can be saved within the software and transferred to other units.

This simplifies the integration of the unit into an existing building automation system and can be done without reprogramming the BMS.

Furthermore, the **CuRA function** can also be used to create register blocks and thus significantly increase the query speed.

#### 1.6 Time setting (time/date)

The unit has a real-time clock that automatically calculates the **time** and **date**. During commissioning, the time and date must be updated **manually** via the configuration menu (display),via the BMS (Modbus register) or using the configuration software (PC).

The time setting is based on standard time (winter time).

It is possible to activate an  $\ensuremath{\text{automatic time change}}$  to summer time, if necessary.

The configured time is retained in the event of a temporary power interruption.

#### Configuration register

Time and date Time\_Format\_2015 Date\_Format\_2016 Time\_SetSummerWinter\_2017

#### Data register

Time and date Date\_Time\_2018-2023

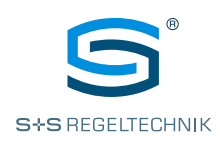

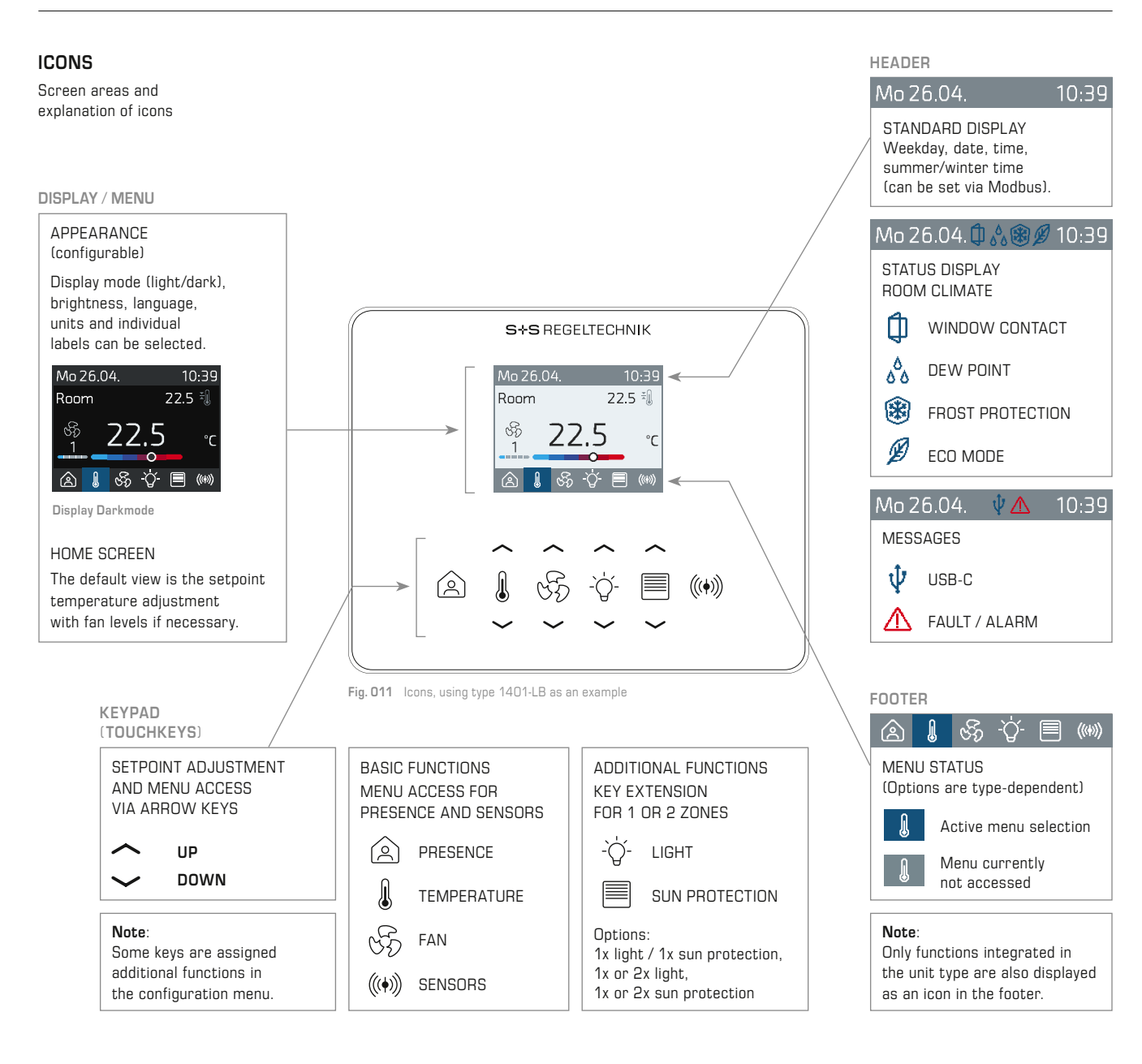

OVERVIEW OF ICONS AND ABBREVIATIONS

| PRESENCE<br>PRESENT       | J  | TEMPERATURE          | \$ | WINDOW CONTACT   | ABBRE | VIATIONS:                  |
|---------------------------|----|----------------------|----|------------------|-------|----------------------------|
|                           | ¥Û | НЕЛТ                 | ٥  |                  | BMS   | Building Management System |
| ABSENT                    | _@ | HEAT                 | 00 | DEWFONN          | HMI   | Human Machine Interface    |
| ((+)) SENSORS             | ₹Ĵ | COOL                 | *  | FROST PROTECTION | GUI   | Graphical User Interface   |
|                           |    |                      |    |                  | CSC   | Colour Scale (sensors)     |
| FAN                       | ¥Û | OFF                  | Ð  | ECO MODE         | DI    | Digital Imput              |
| SUN PROTECTION /<br>BLIND | Α  | <b>AUTO</b> MATIC    | ψ  | USB-C            |       |                            |
| -`Ġ'- LIGHT               | Ń  | KEY LOCK /<br>LOCKED | Δ  | FAULT / ALARM    |       |                            |

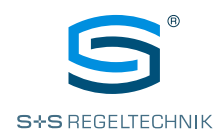

#### **USER INTERFACE**

Layout and operating modes

#### **Configuration register**

Darkmode Display\_Darkmode\_2024

Display Brightness Display\_Brightness\_2011

Language Language\_2009

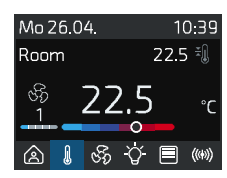

Display Darkmode

#### 2.0 User interface, general information

In addition to the bright display view (Fig. 012), you can also activate **darkmode**. The **brightness** can be individually set.

Six languages are available:

German, English (default), Spanish, French, Italian, Russian

Default **labels** are already provided in each language (see top left in the menu content, e.g. Room) for specific environments. Regardless of this, each label can be individually changed. You can use a maximum of 12 characters for this.

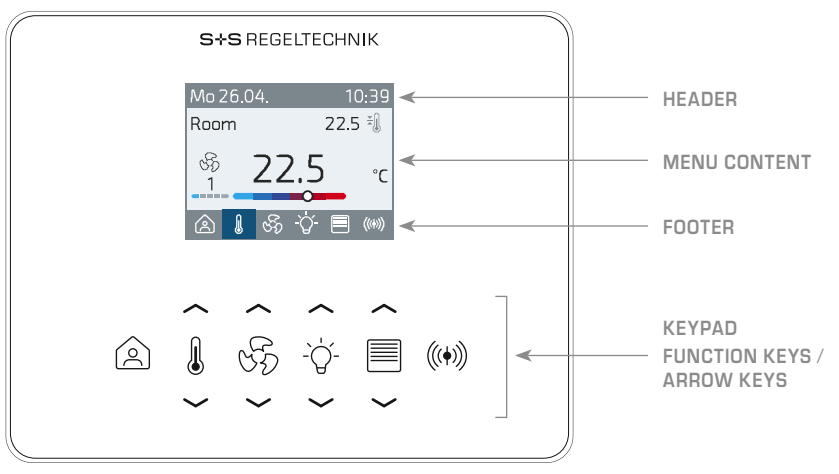

Fig. 012 HMI layout

# 2.1 HMI layout (Human Machine Interface)

#### Keypad (touch keys)

Operation takes place directly via the keypad. The menus are accessed via the labelled function keys themselves or via the corresponding **UP**  $\checkmark$  and **DOWN**  $\checkmark$  arrow keys. The values in the menu can also be adjusted using the arrow keys.

The BMS can temporarily block individual keys or key pairs for the user on site.

Note: The user interface corresponds to the respective unit type,

i.e., only integrated functions or sensors are available for selection.

#### Header on the display (Header)

The **date** and **time** are constantly shown in the header. In addition to the time and date format, you can also configure an automatic switchover between summer and winter time. For further relevant information, see chapter 1.6 'Time setting (time/date)'.

The **Header Icons Modbus** parameters can be used to show various icons on the BMS (Fig. 013). If the icons are switched via a configured DI input, you have to observe chapter 7 'Inputs'.

In normal operation, you can display the following **room climate** icons in parallel: Window contact (1) – Dew point  $\delta_{0}^{b}$  – Frost protection (3) – ECO mode g

In the event of a fault or active access via the USB-C interface, the following  ${\tt status}\ {\tt message}\ {\tt icons}\ {\tt are}\ {\tt automatically}\ {\tt displayed}\ ({\tt Fig.}\ 014):$ 

# USB-C interface connected $\psi$ – fault / alarm riangle

When a status message stops, the display automatically switches back to the configured room climate icons. The appearance and position of the header icons are permanently programmed into the unit and cannot be changed.

| Mo 26.04. 🗘 🖧 🏽 💋 10:39 | Mo 26.04. | ΨA | 10:39 |
|-------------------------|-----------|----|-------|
|                         |           |    |       |

Fig. 013 Header – Room climate

Fig. 014 Header - Status messages

# Temperature, Fan, Presence

Lock for individual keys

Data register

or key pairs:

RCBBMS\_409\_bitField Sun protect SP\_AutoMode\_700\_bitField

Light L\_AutoMode\_1100\_bitField

## **Configuration register**

Time and date Time\_Format\_2015 Date\_Format\_2016 Time\_SetSummerWinter\_2017

# <u>Data register</u>

Time and date Date\_Time\_2018-2023

#### Header Icons Modbus HeaderIconModbus\_411\_bitField

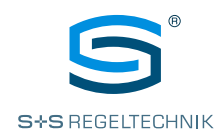

# **USER INTERFACE**

Layout and operating modes

#### 2.1 HMI layout (continuation)

#### Footer on the display (Footer)

All available functions are shown in the footer (depending on unit type). The icon of the menu currently open is highlighted in colour in the footer.

The appearance and position of the footer icons are permanently programmed into the unit and cannot be changed.

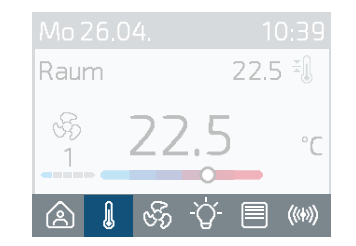

Fig. 015 Footer - Temperature active

#### 2.2 Screen saver

The screen saver helps to reduce energy consumption.

In the default settings, the graphical user interface is automatically deactivated if the unit is not operated for 20 seconds. The screen saver appears. For this, the display switches to black and only the current temperature display moves within the screen area.

Touching any  $key\ \text{reactivates}$  the graphical user interface (GUI) and the Home screen (Setpoint temperature adjustment) appears on the display.

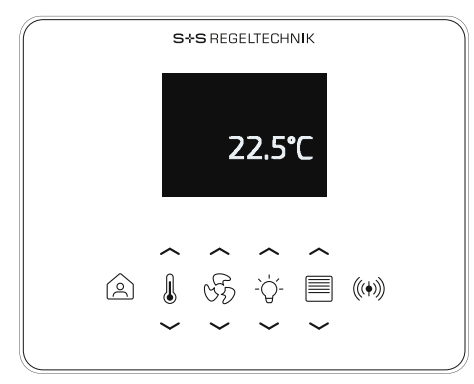

Fig. 016 Screen saver

Configuration register Screen saver

ScreenSaver\_Timeout\_2012

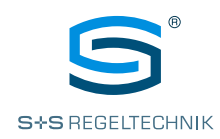

# 2.3 Cleaning mode (key lock for 20 s)

To access the cleaning mode, you must press and hold down the SENSOR ((\*)) key, immediately followed by the DOWN  $\checkmark$  arrow key for the temperature adjustment. Press both keys together for 3 seconds (Fig. 017).

Immediately afterwards, all buttons are temporarily locked for **20 seconds**. Meanwhile, the **cleaning countdown** counts down on the display (Fig. 018).

After the countdown has finished, the cleaning mode **ends automatically** and the **Home screen** (Setpoint temperature adjustment) appears on the display.

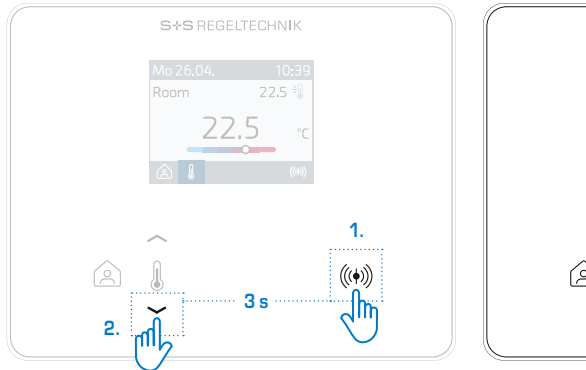

Fig. 017 Accessing the cleaning mode

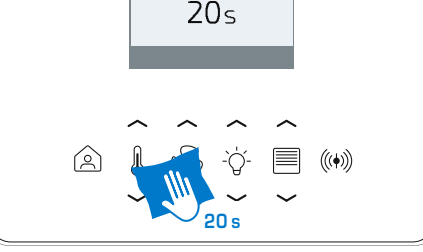

S+S REGELTECHNIK

Mo 26.04. Cleaning

Fig. 018 Cleaning mode - Key lock with countdown

#### 2.4 Key lock (child safety lock)

To activate or deactivate the key lock, press and hold the SENSOR ((\*)) key, immediately followed by the UP  $\checkmark$  arrow key for temperature adjustment. Press both keys together for 3 seconds (Fig. 019).

The active key lock is indicated in the header by the LOCKED  $\cancel{2}$  icon (Fig. 020).

After deactivation, the Home screen (Setpoint temperature adjustment) appears on the display.

**Note:** The **BMS** can block individual keys or key pairs for the user on site. This is not indicated on the display. Deactivation is only possible via the BMS.

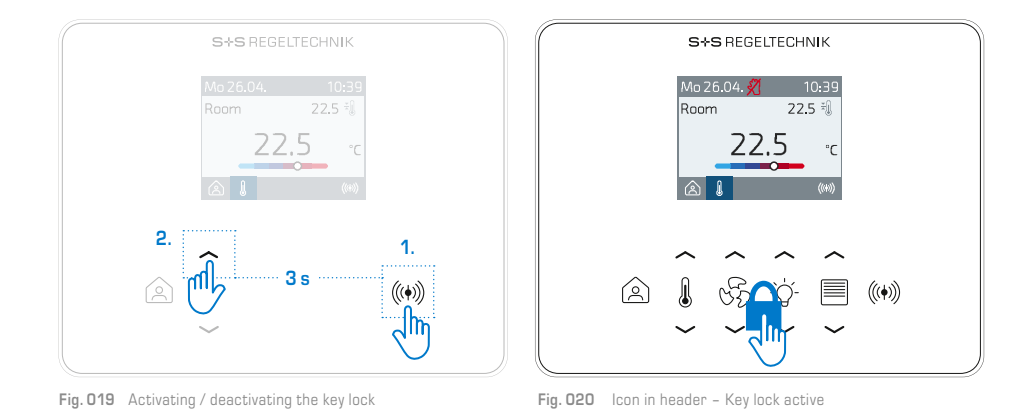

S+S REGELTECHNIK GMBH | THURN-UND-TAXIS-STR. 22 | D-90411 NUREMBERG | GERMANY | PHONE +49 (0) 911 51947-0 | www.SplusS.de

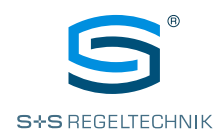

# TEMPERATURE SETPOINT

Display and adjustment

#### Data register

Room Climate Controlled By BMS RCBBMS\_409\_bitField

#### 3.0 Temp menu, general information (Setpoint temperature adjustment)

The setpoint temperature is set using the UP  $\checkmark$  and DOWN  $\checkmark$  arrow keys next to the TEMPERATURE  $\Downarrow$  icon (Fig. 021).

The BMS can use the **Room Climate Controlled By BMS** parameter to temporarily block manual adjustment (Manual mode) for the user. This locking is shown on the display.

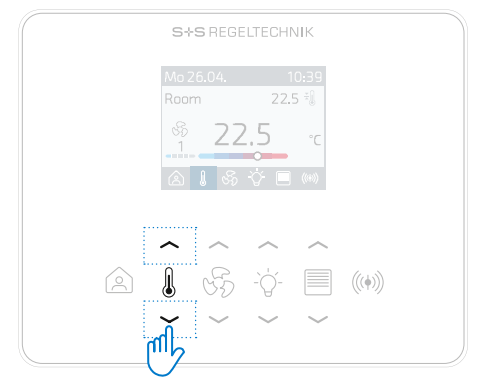

Fig. 021 Setpoint temperature adjustment via arrow keys

#### Display

In the Temp menu, it is possible to show or hide the current temperature, unit, setpoint temperature, operating mode, label and current fan levels (Fig. 022). The display is configured via the Modbus register.

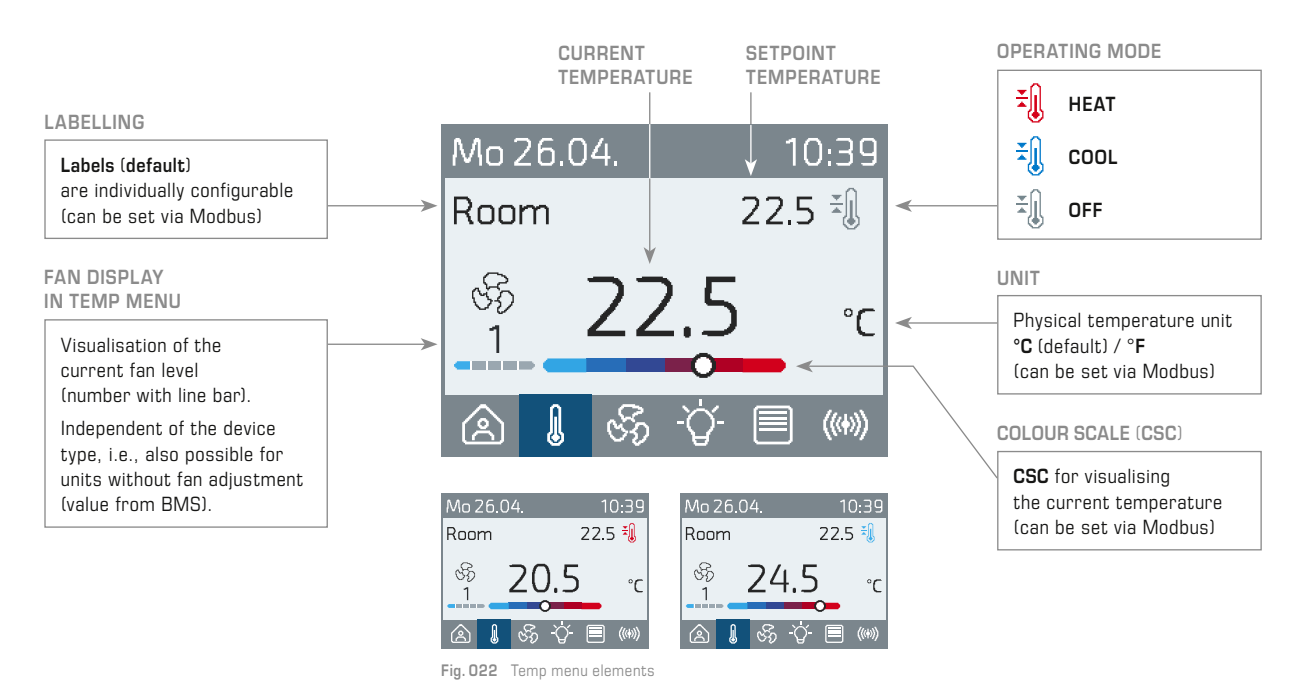

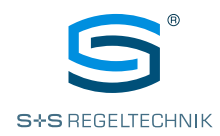

#### Configuration register

Current Temp Mapping CurrentTemp\_Mapping\_3650

Temp unit Temp\_Unit\_2010

**Display Temp Setpoint** Setpoint\_Temp\_Display\_3602

Display Current Temp CurrentTemp\_Display\_3651

Data register

Temp Sensor 1 int. value TempS1Int\_Value\_100

Temp Sensor 2 ext. value TempS2Ext\_Value\_106

Temp Sensor 3 bus value TempS3Bus\_Value\_120

#### **Configuration register**

Temp Setpoint Offset Step SizeSetpoint\_Temp\_Offset\_StepSize\_3600

Display OpMode OpMode\_Display\_3601

Temp Setpoint After Reboot Setpoint\_Temp\_AfterReboot\_3603

Temp Setpoint Offset Min-Max After Reboot Setpoint\_Temp\_Offset\_MinMax\_AfterReboot\_3604

**Display Fan In Temp Menu** Fan\_DisplayInTempMenu\_3764

#### Data register

Temp Setpoint Setpoint\_Temp\_400

Temp Setpoint Offset Setpoint\_Temp\_Offset\_401

Temp Setpoint Absolut Setpoint\_Temp\_Absolut\_402

Temp Setpoint Offset Min-Max Setpoint\_Temp\_Offset\_MinMax\_403

**OpMode Status** OpMode\_Status\_404

#### 3.1 Current temperature

A total of three **temperature channels** is available. These can be assigned to the current temperature in the configuration tab via the **Current Temp Mapping** parameter.

The  $\ensuremath{\textit{values}}$  of the individual channels are stored in the data register (read or read/write register).

- 1. Temperature channel:
   Internal sensor (default)

   Parameter:
   Temp Sensor 1 int. value
- 2. Temperature channel:
   Externer Sensor (input must be appropriately configured)

   Parameter:
   Temp Sensor 2 ext. value
- 3. Temperature channel: Bus value Parameter: Temp Sensor 3 bus value

The temperature unit can be configured for all channels. Default  $^{\circ}\mathbf{C}$  can be changed to  $^{\circ}\mathbf{F}.$ 

The **colour scale** (**CSC**) is mapped to the current temperature and is used for better visualisation of cold or warm environments. Each sensor has its own CSC, which is factory-set to a value range in °C. The CSC must be adjusted when switching to °F. (For configuration, please see chapter 5)

The **label** is mapped to the sensor and can be configured via the **Temp Sensor...Label** parameter for each of the three temperature channels (internal/external/bus). (For details, please see chapter 5)

The **display** of the current temperature can be hidden using the **Display Current Temp** parameter or replaced with another sensor (e.g. relative humidity or CO2).

#### 3.2 Setpoint temperature

The display of the setpoint temperature can be configured as follows using the **Display Temp Setpoint** parameter:

- Nothing displayed
- Temp Setpoint Absolut (default)
- Temp Setpoint Offset

Alternatively, you can use the **Display Temp Setpoint** parameter to display another sensor instead of the setpoint temperature (e.g. relative humidity or CO2). If set to Alternative and the setpoint temperature is changed using the keys, the display switches briefly to the setpoint temperature and then switches back to the alternative one.

The absolute setpoint temperature (**Temp Setpoint Absolut**) is calculated from the sum of the setpoint and offset. The setpoint (**Temp Setpoint**) is set via the bus or configuration software. The offset (**Temp Setpoint Offset**) can be changed via the keys or bus during operation.

The **Temp Setpoint Offset Min-Max** parameter can be used to specify the limits for the setpoint adjustment via the keys.

The values **Temp Setpoint** and **Temp Setpoint Offset Min-Max** are stored in the volatile memory (VRAM) and are reset to their default after the unit is restarted. The default parameters can be specified via the two **Temp Setpoint After Reboot** and **Temp Setpoint Offset Min-Max After Reboot** parameters.

The setpoint increment is set with the Temp Setpoint Offset Step Size parameter.

# 3.3 Operating mode

The BMS can display the following **icons** to help visualise the current operating mode:  $\frac{1}{2}$  COOL  $-\frac{1}{2}$  HEAT  $-\frac{1}{2}$  OFF (cooling/heating off)

UCUL - THEAT - TO UFF (cooling/neating off)

The specification is made via the BMS (not on the unit itself) using the **OpMode Status** parameter. The icons can be hidden using the **Display OpMode** parameter.

# 3.4 Fan display

The display of the current fan level (number with line bar) in the Temp menu can be shown or hidden using the **Display Fan In Temp Menu** parameter.

**Note:** Fan levels are displayed in the Temp menu regardless of whether the unit has or doesn't have fan adjustment. For units without fan adjustment, the fan levels are specified exclusively by the BMS.

The operating principle and configuration of the fan adjustment are explained in the subsequent chapter 4 'Fan menu'.

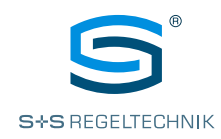

# FAN CONTROL

Display and adjustment

#### **Configuration register**

**Display Fan In Temp Menu** Fan\_DisplayInTempMenu\_3764

#### Data register

Room Climate Controlled By BMS RCBBMS\_409\_bitField

#### 4.0 Fan menu, general information (fan adjustment)

The Fan menu is only available for unit types with fan adjustment. The user can adjust the fan manually (Manual mode) using the UP  $\sim$  and DOWN  $\sim$  arrow keys next to the FAN % icon (Fig. 023).

The fan levels can be displayed in the Temp menu by the BMS, regardless of the unit type (see chapter 3.4 'Fan display').

The BMS can use the **Room Climate Controlled By BMS** parameter to temporarily block manual adjustment (Manual mode) for the user. This locking is not shown on the display.

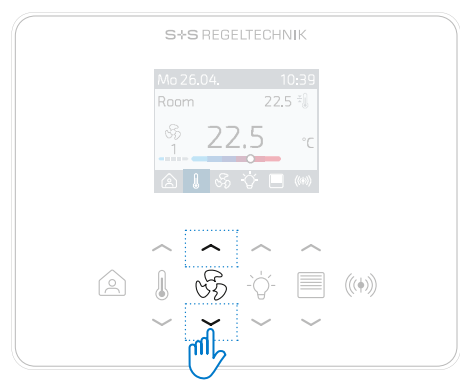

Fig. 023 Fan adjustment via arrow keys

#### Display

Fan levels, number of fan steps, operating statuses (Auto/Off) and labels can be displayed in the fan menu (Fig. 024). The display is configured via the Modbus register.

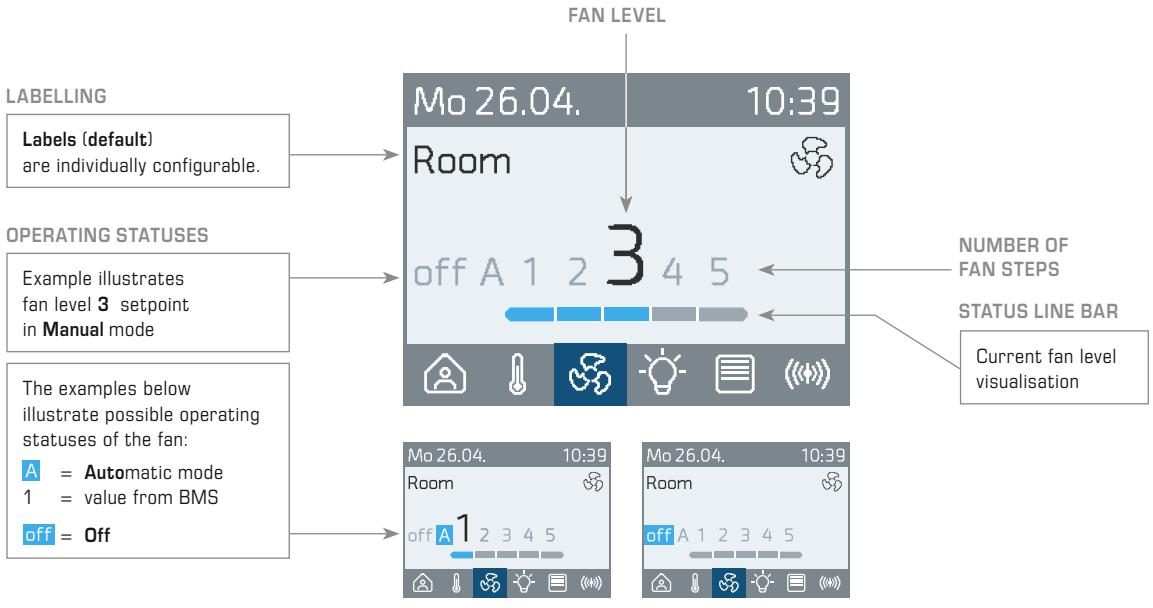

Fig. 024 Fan menu elements

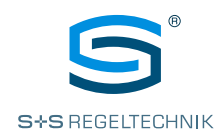

#### **Configuration register**

Number of Fan Steps Fan\_NumberOfSteps\_3762

Enable Fan Auto / Off in Manual mode Fan\_EnableAutoOff\_3763

Fan Label Fan\_Label\_3750-3761

<u>Data register</u>

Fan Auto Mode Fan\_AutoMode\_406

Fan Level Setpoint\_Fan\_Level\_407

Room Climate Controlled By BMS RCBBMS\_409\_bitField

#### 4.1 Number of fan steps

The number of fan steps (1-5) is entered via the **Number of Fan Steps** parameter according to the fan unit in operation to obtain a realistic representation.

#### 4.2 Fan operating status (Auto / Off)

The fan has two operating statuses, both of which are enabled for Manual mode by the operator on site via the **Enable Fan Auto** / **Off** parameter.

Auto = fan in automatic mode (default)

(the BMS must write the value for the fan level to the Modbus register)

Off = fan off

# 4.3 Fan label

Default labels are provided for the fan in each language (see chapter 'HMI layout'). Irrespective of this, the label can be changed individually using the **Fan Label** parameter. You can use a maximum of 12 characters for this.

#### 4.4 Setpoint fan level

The entries for fan control in normal operation are made via the two parameters Fan Auto Mode and Fan Level (see table).

|                                          | <u>Status 1</u><br>Manual mode | <u>Status 2</u><br>Automatic mode |
|------------------------------------------|--------------------------------|-----------------------------------|
| <b>Fan Auto Mode</b><br>Fan_AutoMode_406 | 'Manual'                       | 'Auto'                            |
| Fan Level<br>Setpoint_Fan_Level_407      | 'Off / 15'                     | Value from the BMS                |

If the operator switches to Automatic mode via touch keys (Status 2), the Fan Auto Mode parameter is automatically switched to 'Auto' and the BMS must specify the fan level (Off / 1...5).

If the BMS wants to change the fan level in manual mode (Status 1), the **Fan Auto Mode** must first be set to 'Auto' and the desired fan level (Off / 1...5) must then be entered.

The last change has priority (Manual or Auto).

The BMS can use the **Room Climate Controlled By BMS** parameter (bit-coded holding register incl. coil mapping) to temporarily block manual adjustment (Manual mode) for the user.

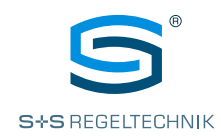

SENSORS & SENSOR MENU

Display, configuration and calibration

#### 5.0 Sensor menu, general information (sensor display)

To access the **Sensor menu**, you have to press the **SENSOR** ((\*)) key (Fig. 025). The first activated sensor then appears on the display. To switch to the next enabled sensor, press the sensor button again.

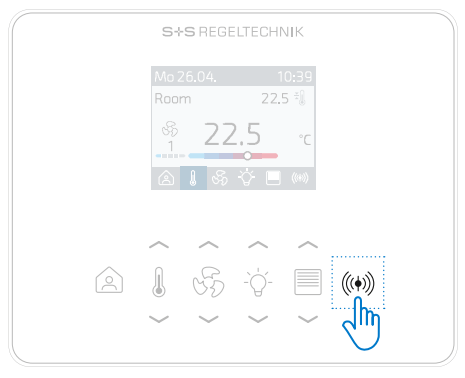

Fig. 025 Accessing the Sensor menu

#### Sensors and display

All units are equipped with a **digital temperature and humidity sensor** as standard. **Internal sensors** for CO2 and VOC are optionally available (depending on unit type).

**External sensors** can be written to and displayed on the unit via the bus. It is also possible to connect a **passive sensor** at the input directly to the unit.

The current sensor values are shown on the **display** as a numerical value with a unit and,

if necessary, also as a colour scale (Fig. 026). The display is configured via the Modbus register.

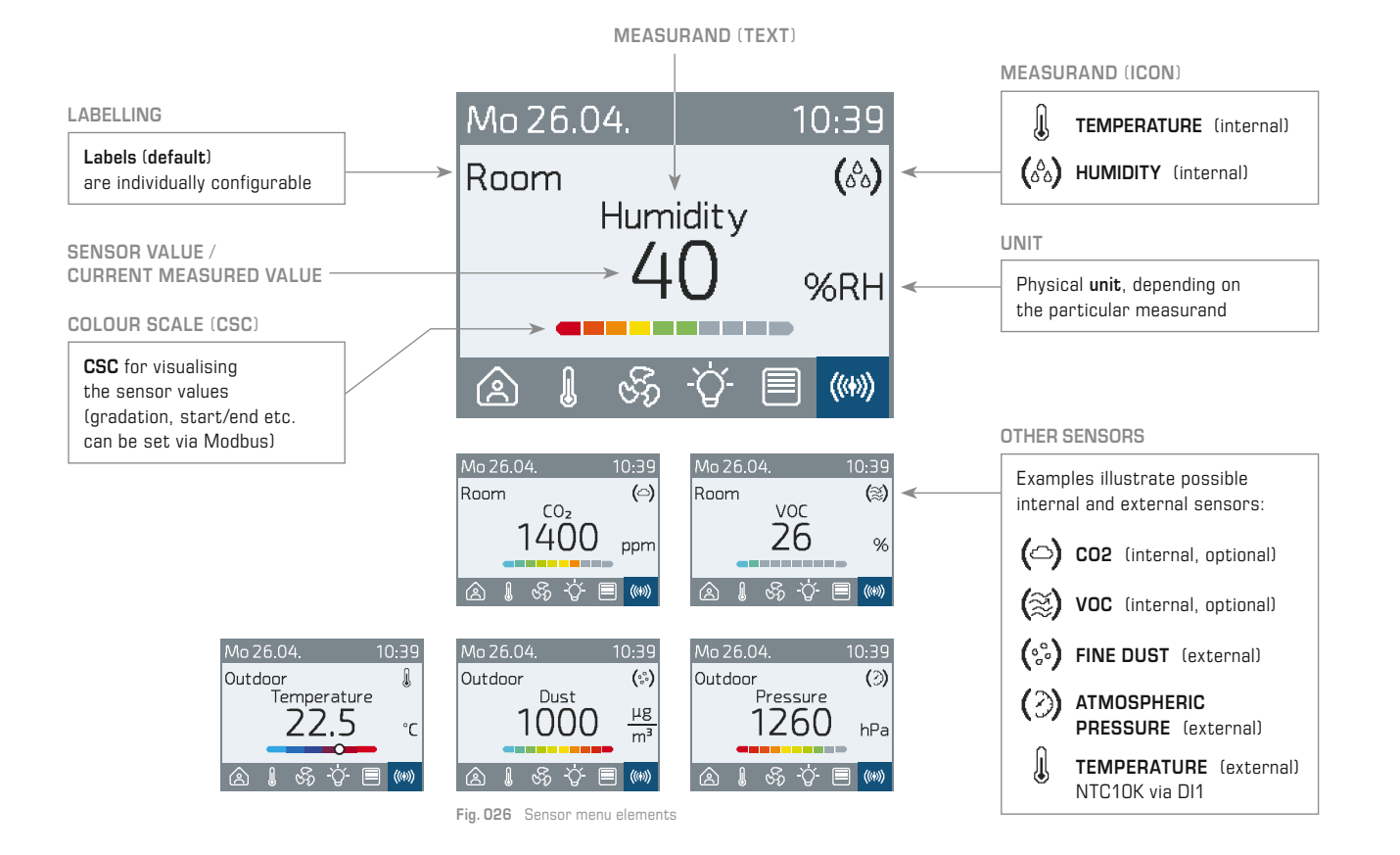

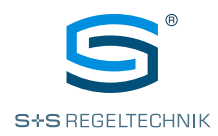

#### Configuration register

Temp Unit Temp\_Unit\_2010

Pressure 2 Bus Unit PressureS2Bus\_Unit\_3516

VOC Sensor 2 Bus Unit VOCS2Bus\_Unit\_3316

#### 5.1 Sensor menu configuration

All internal and external sensors (except for the internal temperature sensor) are enabled for display by default (**Sensor menu display** = enabled).

As soon as the unit receives a measured value, it is displayed in the corresponding sensor menu. The following table shows all the sensors that can be displayed in the sensor menu, including the register addresses.

#### Physical unit

The temperature unit can be overridden for all temperature channels via the Temp Unit parameter (default °C / °F).

If the atmospheric pressure (value from BMS) should be indicated on the display,

the unit can be selected via the **Pressure Sensor 2 Bus Unit** parameter (default hPa/Pa/mbar/inWC) For the display of an external **VOC**-sensor (value from BMS)

the unit can be selected via the VOC Sensor 2 Bus Unit (default % / ppb).

#### Colour scale (CSC)

For quick visualisation, the measured value is displayed under the numerical value as a colour scale (default). This can be hidden via the **Show Colour Scale** parameter of the respective sensor channel or configured individually via the **Colour Scale Start** and **Colour Scale End** parameters (see table).

#### Labelling

All sensors come with default **sensor labels** in each language. Irrespective of this, each label can be changed individually using the **Sensor Label** parameter. You can use a maximum of 12 characters for this.

|                                                           |                    |                        | Display in se        | ensor menu       |                                        |                                                  | Colour scale (CSC)                      |                                                 | Labelling          |
|-----------------------------------------------------------|--------------------|------------------------|----------------------|------------------|----------------------------------------|--------------------------------------------------|-----------------------------------------|-------------------------------------------------|--------------------|
| Sensor register table<br>(excerpt) with holding addresses |                    |                        | Value<br>Value       | Offset<br>Offset | Averaging<br>time<br>Averaging<br>Time | Sensor menu<br>display<br>Enableln<br>SensorMenu | CSC<br>display<br>EnableColour<br>Scale | CSC<br>start / end<br>ColourScale_<br>Start/End | Labelling<br>Label |
| Intern                                                    | al sensors         | (type-dependent)       |                      |                  |                                        |                                                  |                                         |                                                 |                    |
| Temp                                                      | Sensor 1           | Temp <b>S1</b> Int     | 100                  | 2312             | 2313                                   | 2317                                             | 2318                                    | 2314 / 2315                                     | 2300-2311          |
| RH                                                        | Sensor 1           | Hum <b>S1</b> Int      | 101                  | 2412             | 2413                                   | 2417                                             | 2418                                    | 2414 / 2415                                     | 2400-2411          |
| CO2                                                       | Sensor 1           | CO2 <b>S1</b> Int      | 102                  | 2512             | 2513                                   | 2517                                             | 2518                                    | 2514 / 2515                                     | 2500-2511          |
| VOC                                                       | Sensor 1           | VOC <b>S1</b> Int      | 103 (ppb)<br>104 (%) | -                | 2613                                   | 2617                                             | 2618                                    | 2614 / 2615                                     | 2600-2611          |
| Exter                                                     | nal passive sensor | (Input DI1)            |                      |                  |                                        |                                                  |                                         |                                                 |                    |
| Temp                                                      | Sensor 2           | Temp <b>S2</b> Ext     | 106                  | 2912             | 2913                                   | 2917                                             | 2918                                    | 2914 / 2915                                     | 2900-2911          |
| Exter                                                     | nal sensors        | (Values from BMS)      |                      |                  |                                        |                                                  |                                         |                                                 |                    |
| Temp                                                      | Sensor 3           | Temp <b>S3</b> Bus     | 120                  | -                | -                                      | 3017                                             | 3018                                    | 3014 / 3015                                     | 3000-3011          |
| RH                                                        | Sensor 2           | Hum <b>S2</b> Bus      | 121                  | -                | -                                      | 3117                                             | 3118                                    | 3114 / 3115                                     | 3100-3111          |
| CO2                                                       | Sensor 2           | CO2 <b>S2</b> Bus      | 122                  | -                | -                                      | 3217                                             | 3218                                    | 3214 / 3215                                     | 3200-3211          |
| VOC                                                       | Sensor 2           | VOCS2Bus               | 123                  | -                | -                                      | 3317                                             | 3318                                    | 3314 / 3315                                     | 3300-3311          |
| PM                                                        | Sensor 2           | PMS2Bus                | 124                  | -                | -                                      | 3417                                             | 3418                                    | 3414 / 3415                                     | 3400-3411          |
| Press                                                     | ure Sensor 2       | Pressure <b>S2</b> Bus | 125                  | -                | -                                      | 3517                                             | 3518                                    | 3514 / 3515                                     | 3500-3511          |

#### Data register

**CO2 Sensor 1 int. auto calibration** CO2S1Int\_AutoCalibr\_302

# 5.2 Calibrating the internal CO2 and VOC sensors

Units with an integrated CO2 and/or VOC sensor perform automatic calibration. Ventilating the rooms regularly with fresh air increases the measuring accuracy of the sensors. The automatic calibration of the CO2 sensor is activated by default. The automatic calibration of the VOC sensor cannot be deactivated.

All that is required for **automatic calibration** (CO2/VOC) is a regular supply of fresh air. The unit recognises this status and automatically performs self-calibration.

Proceed as follows to perform self-calibration: Open all windows fully or set the air conditioning system to use outdoor air once weekly for 15 - 20 minutes. If possible, everyone should leave the room (CO2) or else the release of volatile organic substances/mixed gases (VOC) should be prevented.

Data register

**CO2 Sensor 1 int. reset auto zero** CO2S1Int\_ResetAutozero\_300

#### Manual calibration (CO2) can be carried out independently of automatic calibration.

Proceed as follows to perform manual calibration: First, open all windows fully or set the air conditioning system to use outdoor air for 15 - 20 minutes. If possible, everyone should leave the room during this time. Start the **Autozero** process via the bus or the RYMConfig software. Keep the windows open or the air conditioning system set to use outdoor air. After **10 minutes**, the manual calibration process (CO2) is ready.

The bus value for Autozero switches back to OFF.

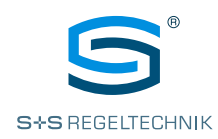

# **PRESENCE / ABSENCE**

Display and configuration

#### **Configuration register**

Presence Function Presence\_Function\_3800

# <u>Data register</u>

Presence Status Presence\_Status\_405

Room Climate Controlled By BMS RCBBMS\_409\_bitField

#### 6.0 Presence menu, general information (changing presence)

The **PRESENCE** (a) key is pressed to open the Presence menu (Fig. 027) and carry out a presence change. In the 'absent' status, unit operation is defined via **Presence Function**.

The BMS can temporarily disable the PRESENCE key via the **Room Climate Controlled By BMS** parameter.

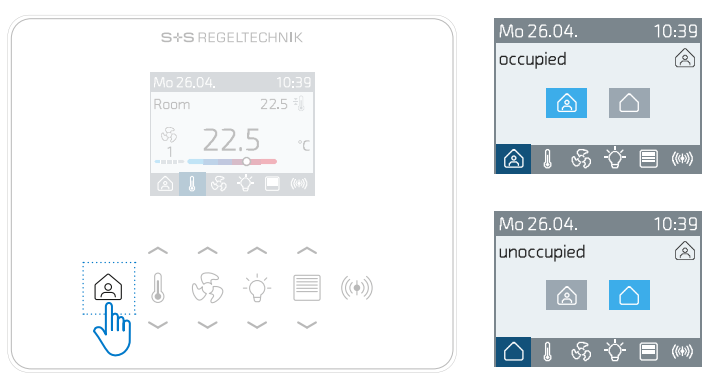

Fig. 027 Accessing the Presence menu

#### **Display and labelling**

Active presence status is indicated by the OCCUPIED  $\triangle$  or UNOCCUPIED  $\triangle$  icons.

The labels in the respective language are permanently stored and cannot be changed by the user.

| Language           |          |            |  |
|--------------------|----------|------------|--|
| Englisch (default) | occupied | unoccupied |  |
| Deutsch            | anwesend | abwesend   |  |
| Französisch        | présent  | absent     |  |
| Spanisch           | presente | ausente    |  |
| ltalienisch        | presente | assente    |  |
| Russisch           | занят    | свободно   |  |

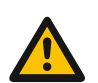

Input 1 and input 2 may only be switched to GND (potential-free)!

Applying voltage to the two inputs will destroy the unit!

#### Presence change

The room occupancy is stored in the **Presence Status** register and the icon 'occupied (present)' or 'unoccupied (absent)' is controlled by this. The **Presence Status** register can be influenced in three ways:

- Via the PRESENCE key on the unit
- Via the Presence Modbus register
- Via the digital inputs DI1 / DI2

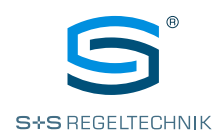

# PRESENCE

Logic

#### 6.1 Presence status

You can see how the Presence Change parameters influence each other in the following simplified illustration (Fig. 028):

#### Presence key

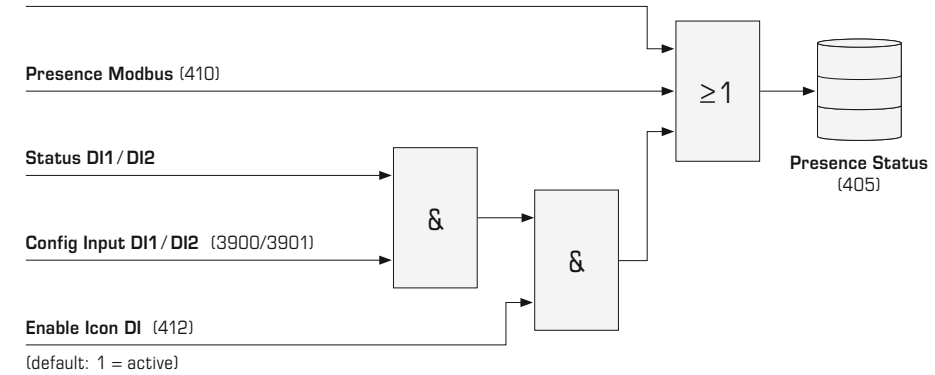

Fig. 028 Presence change

#### **Configuration register**

Input 1 Config Input1\_Config\_3900 Input 2 Config

Input2\_Config\_3901

Presence Function Presence\_Function\_3800

Presence Enable DI Reboot Enable\_PresenceDI\_Reboot\_3801

#### Data register

**D1 Input Status** D1Input\_Status\_126

D2 Input Status D2Input\_Status\_127

Presence Modbus Presence\_Mod\_410

Presence Status Presence\_Status\_405

Enable Presence DI Enable\_PresenceDI\_412

#### Presence change to OCCUPIED 🛕 (present):

If the BMS sets the **Presence Modbus** to 'present' or switches to 'present' via the **Presence key** on the unit, the **Presence Status** is set to 'present'.

The two inputs DI1 and DI2 can be configured as  $presence\ contacts$  using the  $Input\ 1\ Config\ and\ Input\ 2\ Config\ parameters.$ 

To change the presence status via the digital inputs, you must set the **Enable Presence DI** to 'active'.

# Presence change to UNOCCUPIED $\bigtriangleup$ (absent):

If the  $\ensuremath{\text{Presence Modbus}}$  parameter and a digital input both signal 'absent', the  $\ensuremath{\text{Presence Status}}$  is set to 'absent'.

The **Presence key** on the unit can only switch the presence status to 'absent', if 'absent' is also signalled by the **Presence Modbus** and digital input.

#### Key enable when absent

Operation of the unit while the **Presence Status** parameter is set to 'absent' can be configured as follows using the **Presence Function** parameter:

- Changing the presence status to 'present' via the Presence menu (default). It is possible to navigate through all menus, but setpoint adjustment is not possible.
- Changing the presence status to 'present' by pressing any key. It is possible to navigate through all menus and adjust setpoints.
- 3. No status change possible, presence status remains 'present'. It is possible to navigate through all menus and adjust setpoints.

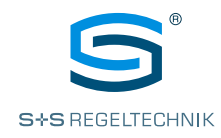

# DIGITAL INPUT DI1 & DI2

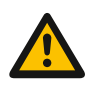

Input 1 and input 2 may only be switched to GND (potential-free)!

Applying voltage to the two inputs will destroy the unit!

# Configuration register

Input 1 Config Input1\_Config\_3900

Input 2 Config Input2\_Config\_3901

<u>Data register</u>

D1 Input Status D1Input\_Status\_126

D2 Input Status D2Input\_Status\_127

HeaderlconStatus\_408 HeaderlconStatus\_...

Header Icons Modbus HeaderIconModbus\_411\_bitField

Enable Icons DI Enable\_IconDI\_413

#### 7.0 Inputs, general information

The digital inputs  $\ensuremath{\text{DI2}}$  and  $\ensuremath{\text{DI2}}$  serve to detect a switching operation via a potential-free contact.

The type of digital inputs can be configured via the parameters  $Input\ 1\ Config\ (DI1)$  and  $Input\ 2\ Config.\ (DI1).$ 

# 7.1 Inputs as presence contact

(see chapter 6.0 'Presence')

#### 7.2 Inputs as contact for Header Icons

The icons in the header can be switched via the BMS (refer to chapter 2.1 'HMI layout') or via a configured DI input.

In normal operation, you can display the following **room climate** icons in parallel (Fig. 029): Window contact (1) – Dew point  $\delta_{\Delta}^{A}$  – Frost protection (3) – ECO mode g

In the event of a fault or active access via the USB-C interface, the following status message icons are automatically displayed (Fig. 030): USB-C interface connected  $\dot{\Psi}$  – Fault / Alarm  $\Delta$ 

When a status message stops, the display automatically switches back to the configured room climate icons. The appearance and position of the header icons are permanently programmed into the unit and cannot be changed.

# Mo 26.04. ↓ ↓ ↓ ↓ ↓ 10:39 Fig. 029 Header - Room climate Fig. 030 Header - Status messages

The configured icons can be shown or hidden using the **Header Icons Status** parameter. The register can be influenced in two ways:

- Via the Header Icons Modbus register
- Via the digital inputs DI1 / DI2

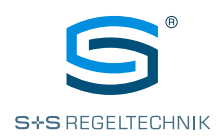

# **HEADER ICONS**

Logic

# 7.3 Header Icons Status

You can see how the Header lcons parameters influence each other in the following simplified illustration (Fig. 031):

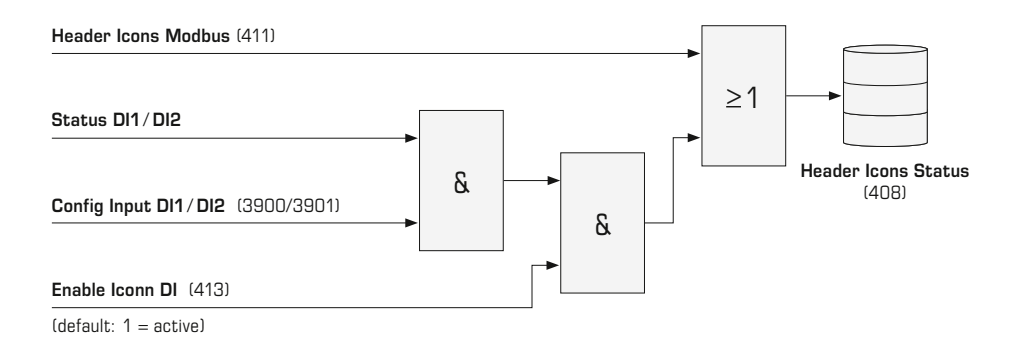

Fig. 031 Frost protection input / window / dew point / ECO

| lcon         | Input 1 Config<br>Input1_Config_3900<br>Input 2 Config<br>Input2_Config_3901                                                                                                    | D1 Input Status<br>D1Input_Status_126<br>D2 Input Status<br>D2Input_Status_127 | HeaderlconStatus_408_bitField<br>depending on HeaderlconsModbus (411)<br>Enable Icons DI (413)<br>1 = active → Icon shown |       |  |  |
|--------------|----------------------------------------------------------------------------------------------------|--------------------------------------------------------------------------------|----------------------------------------------------------------------------------------------------|-------|--|--|
|              |                                                                                                    | -                                                                              |                                                                                                    |       |  |  |
| <b>(5</b> 2) | 13 = Frost protection NO contact                                                                                                    | O = open                                                                       | depends on HeaderlconsModbus (411, Bit O)                                                                                 | _     |  |  |
|              |                                                                                                    | 1 = closed                                                                     | $1 = active \rightarrow$ Frost protection icon shown                                                                      | Bit O |  |  |
| ۲            | 14 Erect protoction NC contact                                                                                                    | 0 = open                                                                       | $1 = active \rightarrow$ Frost protection icon shown                                                                      |       |  |  |
|              |                                                                                                    | 1 = closed                                                                     | depends on HeaderlconsModbus (411, Bit O)                                                                                 |       |  |  |
|              |                                                                                                    |                                                                                |                                                                                                    |       |  |  |
|              | $\texttt{3} = \texttt{Window contact} \ \textbf{NO contact}$                                                                                                    | O = open                                                                       | depends on HeaderlconsModbus (411, Bit 1)                                                                                 | Bit 1 |  |  |
| fh           |                                                                                                    | 1 = closed                                                                     | $1 = active \rightarrow$ Window contact icon shown                                                                        |       |  |  |
| Ą            | 4 = Window  contact  NC  contact                                                                                                    | 0 = open                                                                       | $1 = active \rightarrow$ Window contact icon shown                                                                        |       |  |  |
|              |                                                                                                    | 1 = closed                                                                     | depends on HeaderlconsModbus (411, Bit 1)                                                                                 |       |  |  |
|              |                                                                                                    |                                                                                |                                                                                                    |       |  |  |
| ۵            | 5 = Dew point monitors  NO contact                                                                                                    | O = open                                                                       | depends on HeaderlconsModbus (411, Bit 2)                                                                                 |       |  |  |
|              |                                                                                                    | 1 = closed                                                                     | $1 = active \rightarrow$ Dew point icon shown                                                                             | Dit 0 |  |  |
| 00           |                                                                                                    | 0 = open                                                                       | $1 = active \rightarrow Dew point icon shown$                                                                             |       |  |  |
|              | b = Dew point monitors NC contact                                                                                                    | 1 = closed                                                                     | depends on HeaderlconsModbus (411, Bit 2)                                                                                 |       |  |  |
|              |                                                                                                    |                                                                                |                                                                                                    |       |  |  |
|              | $5 = \text{Dew point monitors NO contact}$ $0 = \text{open}$ $1 = \text{active} \rightarrow \text{Dew point icon shown}$ $0 = \text{open}$ $1 = \text{active} \rightarrow \text{Dew point icon shown}$ $0 = \text{open}$ $1 = \text{active} \rightarrow \text{Dew point icon shown}$ $1 = \text{closed}$ $1 = \text{active} \rightarrow \text{Dew point icon shown}$ $1 = \text{closed}$ $1 = \text{active} \rightarrow \text{Dew point icon shown}$ $1 = \text{closed}$ $1 = \text{active} \rightarrow \text{ECO NO contact}$ $1 = \text{closed}$ $1 = \text{active} \rightarrow \text{ECO Mode icon shown}$ $1 = \text{closed}$ $1 = \text{active} \rightarrow \text{ECO Mode icon shown}$ $1 = \text{closed}$ $1 = \text{active} \rightarrow \text{ECO Mode icon shown}$ $1 = \text{closed}$ $1 = \text{active} \rightarrow \text{ECO Mode icon shown}$ $1 = \text{closed}$ $1 = \text{active} \rightarrow \text{ECO Mode icon shown}$ $1 = \text{closed}$ $1 = \text{active} \rightarrow \text{ECO Mode icon shown}$ $1 = \text{closed}$ $1 = \text{active} \rightarrow \text{ECO Mode icon shown}$ $1 = \text{closed}$ $1 = \text{active} \rightarrow \text{ECO Mode icon shown}$ $1 = \text{closed}$ $1 = \text{active} \rightarrow \text{ECO Mode icon shown}$ $1 = \text{closed}$ $1 = \text{active} \rightarrow \text{ECO Mode icon shown}$ $1 = \text{closed}$ $1 = \text{active} \rightarrow \text{ECO Mode icon shown}$ | O = open                                                                       | depends on HeaderlconsModbus (411, Bit 3)                                                                                 |       |  |  |
| Ø            |                                                                                                    | $1 = active \rightarrow ECO Mode icon shown$                                   | Dit 3                                                                                                    |       |  |  |
| 'E'          | 16 = ECO <b>NC contact</b>                                                                                                    | 0 = open                                                                       | $1 = active \rightarrow ECO Mode icon shown$                                                                              |       |  |  |
|              |                                                                                                    | 1 = closed                                                                     | depends on HeaderlconsModbus (411, Bit 3)                                                                                 |       |  |  |
|              |                                                                                                    |                                                                                |                                                                                                    |       |  |  |
|              | 11 = Alarm <b>NO contact</b>                                                                                                    | O = open                                                                       | depends on HeaderlconsModbus (411, Bit 4)                                                                                 |       |  |  |
|              |                                                                                                    | 1 = closed                                                                     | $1 = active \rightarrow Alarm/Fault icon shown$                                                                           |       |  |  |
|              |                                                                                                    | 0 = open                                                                       | $1 = active \rightarrow Alarm/Fault icon shown$                                                                           | BIC 4 |  |  |
|              | IZ = Aldr'M NC CONTACT                                                                                                    | 1 = closed                                                                     | depends on HeaderlconsModbus (411, Bit 4)                                                                                 |       |  |  |
|              |                                                                                                    |                                                                                |                                                                                                    |       |  |  |

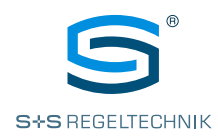

# TOUCH KEY EXTENSION

Configuration and ready-to-order variants for additional key pairs for light and sun protection (type-dependent)

# 8.0 Touch key extension, general information

In addition to the basic models (temperature/fan) there are also unit variants available with additional key pairs for controlling the light and sun protection (Fig. 032-037).

The unit type must be selected according to the desired light or sun protection circuits. It is not possible to make subsequent changes or additions to the **touch key assignment**.

The numbering of the light or sun protection circuits in the **Modbus register** is fixed and depends on the **code number** of the touch key extension (see table).

S+S REGELTECHNIK

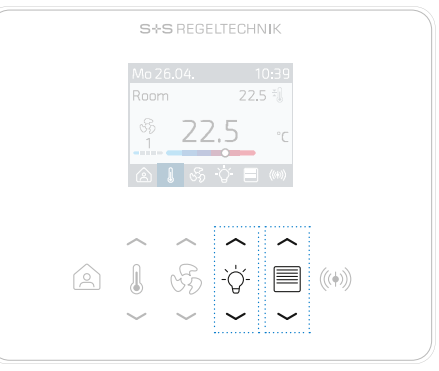

Fig. 032 Example Type 1401 (basic model)

Fig. 033 Example Type 1401-LB

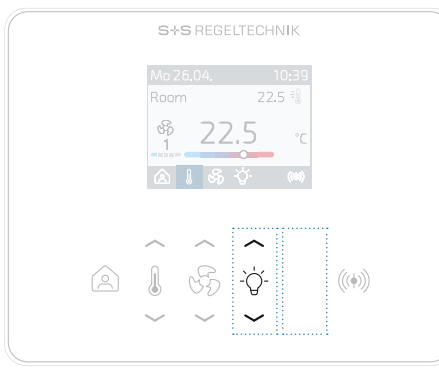

 Mo 26.04.
 10:39

 Room
 22.5 €

 SB
 22.5 €

 C
 0

 I
 I

 I
 I

 I
 I

 I
 I

 I
 I

 I
 I

 I
 I

 I
 I

 I
 I

 I
 I

 I
 I

 I
 I

 I
 I

 I
 I

 I
 I

 I
 I

 I
 I

 I
 I

 I
 I

 I
 I

 I
 I

 I
 I

 I
 I

 I
 I

 I
 I

 I
 I

 I
 I

 I
 I

 I
 I

 I
 I

 I
 I

 I
 I

 I
 I

 I
 I

S+S REGELTECHNIK

Fig. 034 Example Type 1401-L

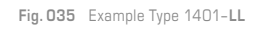

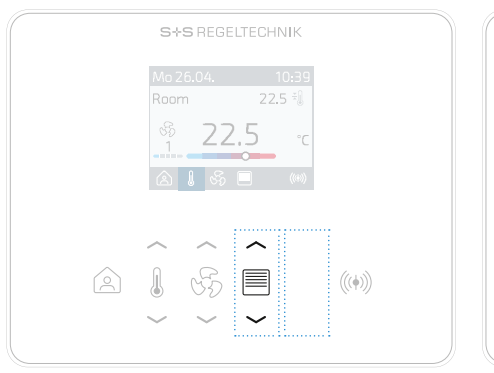

Ma 26.04. 10:39 Room 22.5 % S 22.5 ℃ S 3 0 0 00 C 0 0 00 C 0 0 0 C 0 0 0 C 0 0 0 C 0 0 0 C 0 0 0 C 0 0 0 C 0 0 0 C 0 0 0 C 0 0 0 C 0 0 0 C 0 0 0 C 0 0 0 C 0 0 0 C 0 0 0 C 0 0 0 C 0 0 0 C 0 0 C 0 0 C 0

S+S REGELTECHNIK

Fig. 036 Example Type 1401-B

Fig. 037 Example Type 1401-BB

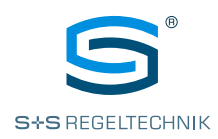

|                                                                                     | Key ex                                                                                                    |                                                                                                    |                                                                                                    |
|-------------------------------------------------------------------------------------|----------------------------------------------------------------------------------------------------|----------------------------------------------------------------------------------------------------|----------------------------------------------------------------------------------------------------|
| Assignment variants<br>for additional key pairs<br>(Printing on front face of unit) | 1<br>Related linked<br>data register                                                                                        | 2<br>Related linked<br>data register                                                                                        | Ready-to-order variants<br>for additional key pairs<br>(Type labelling)                                                     |
|                                                                                     | (not assigned)                                                                                                    | (not assigned)                                                                                                    | <b>Basic models</b><br>without key extension<br>Type 1 <b>3</b> xx (Temp.)<br>Type 1 <b>4</b> xx (Temp.+Fan)                |
|                                                                                     | Light 1<br>L_AutoMode_1100_bitField (bit0)<br>L_LightStatus_1102_bitField (bit0)<br>L1_KeyStatus_1120<br>L1_Dimm_Value_1121 | Sun protect 2<br>SP_AutoMode_700_bitField (bit1)<br>SP2_KeyStatus_730<br>SP2_Position_Value_731<br>SP2_Angle_Value_732      | <b>1x Light</b> /<br><b>1x Sun protection (Blind</b> )<br>Key extension 1+2<br>Type 13xx- <b>LB</b><br>Type 14xx- <b>LB</b> |
|                                                                                     | Light 1<br>L_AutoMode_1100_bitField (bit0)<br>L_LightStatus_1102_bitField (bit0)<br>L1_KeyStatus_1120<br>L1_Dimm_Value_1121 | (not assigned)                                                                                                    | <b>1x Light</b><br>Key extension 1<br>Type 13xx- <b>L</b><br>Type 14xx- <b>L</b>                                            |
|                                                                                     | Light 1<br>L_AutoMode_1100_bitField (bit0)<br>L_LightStatus_1102_bitField (bit0)<br>L1_KeyStatus_1120<br>L1_Dimm_Value_1121 | Light 2<br>L_AutoMode_1100_bitField (bit1)<br>L_LightStatus_1102_bitField (bit1)<br>L2_KeyStatus_1130<br>L2_Dimm_Value_1131 | <b>2x Light</b><br>Key extension 1+2<br>Type 13xx- <b>LL</b><br>Type 14xx- <b>LL</b>                                        |
|                                                                                     | Sun protect 1<br>SP_AutoMode_700_bitField (bit0)<br>SP1_KeyStatus_720<br>SP1_Position_Value_721<br>SP1_Angle_Value_722      | (not assigned)                                                                                                    | <b>1x Sun protection (Blind)</b><br>Key extension 1<br>Type 13xx- <b>B</b><br>Type 14xx- <b>B</b>                           |
|                                                                                     | Sun protect 1<br>SP_AutoMode_700_bitField (bit0)<br>SP1_KeyStatus_720<br>SP1_Position_Value_721<br>SP1_Angle_Value_722      | Sun protection 2<br>SP_AutoMode_700_bitField (bit1)<br>SP2_KeyStatus_730<br>SP2_Position_Value_731<br>SP2_Angle_Value_732   | <b>2x Sun protection (Blind)</b><br>Key extension 1+2<br>Type 13xx- <b>BB</b><br>Type 14xx- <b>BB</b>                       |

# Note:

Even if in the **1x Light / 1x Sun protection (LB)** variant, only one blind is controlled, the Modbus registers for **Sun protect 2** are valid. The numbering or labelling of the register is based on the **code number** of the touch key extension, i.e., **Light 1 / Sun protect 2**.

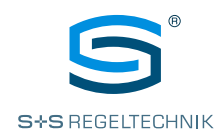

# SUN PROTECTION (BLIND) CONTROL

Display and icons

# **Configuration register**

Sun protect display SP\_Display\_4201

#### Data register

Sun protect auto mode SP\_AutoMode\_700\_bitField

#### 8.1 Sun Protect menu (sun protection adjustment)

The **Sun Protect menu** is only available for unit types **with** sun protection adjustment. The user can adjust the sun protection manually (Manual mode) using the **UP**  $\checkmark$  and **DOWN**  $\checkmark$  arrow keys next to the **SUN PROTECTION**  $\blacksquare$  icon (Fig. 038).

The BMS can use the **Sun protect auto mode** parameter to temporarily block manual adjustment (Manual mode) for the user. When locking is active, the adjustment is carried out exclusively by the BMS. This locking is shown on the display as **Automatic mode**  $\underline{A}$ .

The Sun Protect menu can be permanently disabled via the **Sun protect display** parameter. The operator can continue to control the sun protection by visual orientation using the corresponding arrow keys. The display remains unchanged in the process (e.g. in the Temp menu).

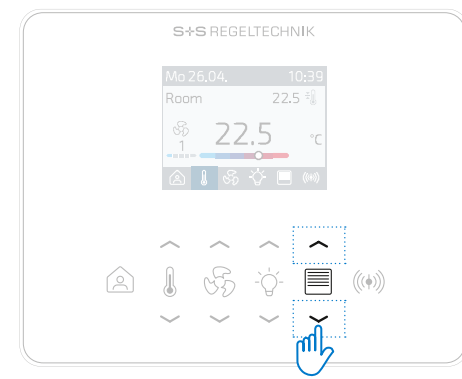

Fig. 038 Sun protection adjustment via arrow keys

#### Display

In the Sun Protect menu, it is possible to display the position (Up/Down) and the slat angle (turned left - horizontal - turned right), operating statuses (Auto) and labels (Fig. 039). The display is configured via the Modbus register.

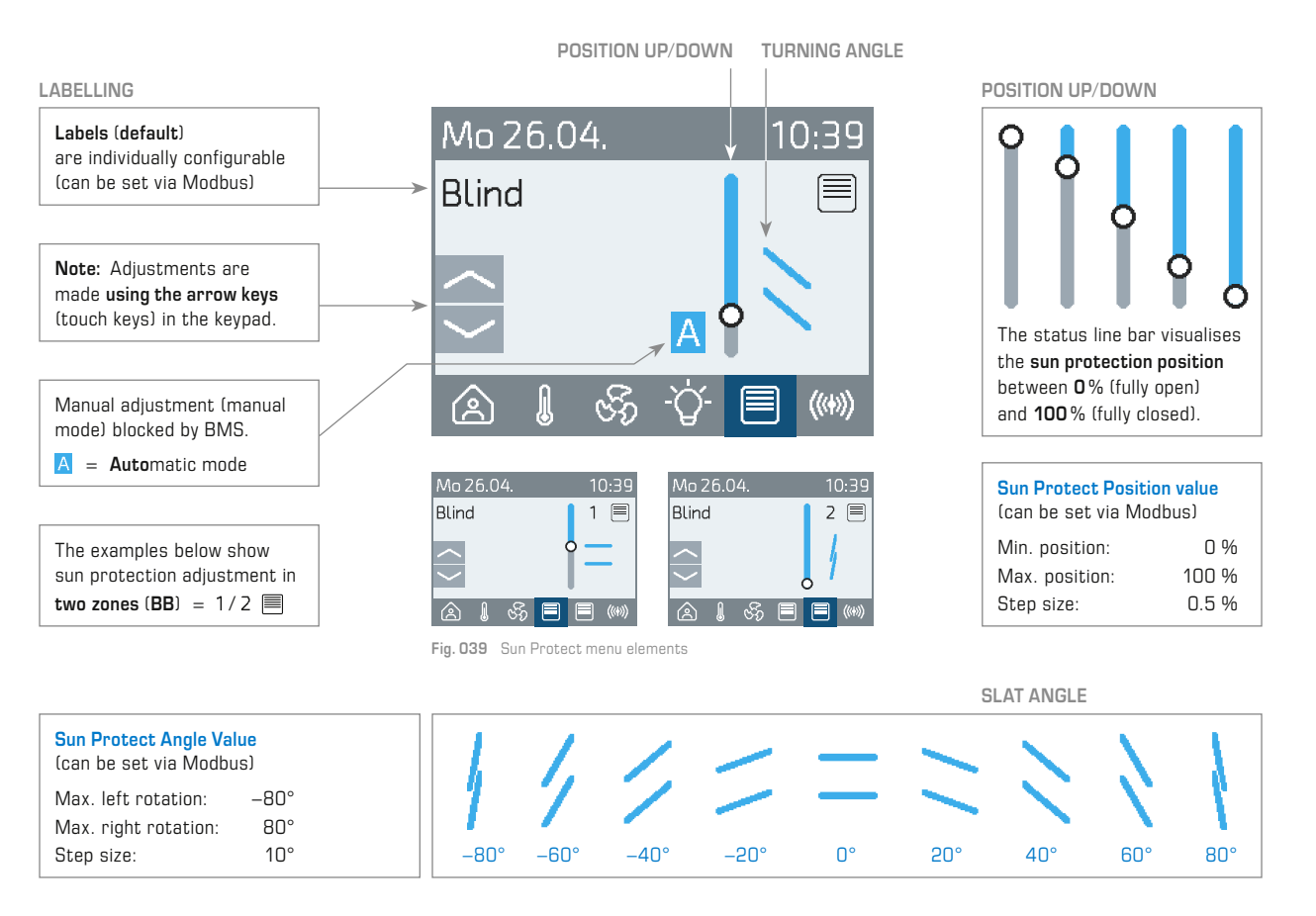

S+S REGELTECHNIK GMBH | THURN-UND-TAXIS-STR. 22 | D-90411 NUREMBERG | GERMANY | PHONE +49 (0) 911 51947-0 | www.SplusS.de

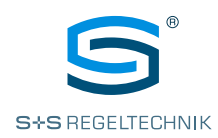

# SUN PROTECTION (BLIND) CONTROL

Configuration and adjustment

#### **Configuration register**

Sun Protect Label SP1\_Label\_4250-4261 SP2\_Label\_4300-4311

Sun Protect Type SP1\_Type\_4264 SP2\_Type\_4314

Sun Protect OpMode SP1\_OpMode\_4263 SP2\_OpMode\_4313

#### <u>Data register</u>

Sun Protect Key Status SP1\_KeyStatus\_720 SP2\_KeyStatus\_730

Sun Protect Position Value SP1\_Position\_Value\_721 SP2\_Position\_Value\_731

Sun Protect Angle Value SP1\_Angle\_Value\_722 SP2\_Angle\_Value\_732

# Labelling

Default labels are predefined in each language for sun protection. Irrespective of this, each label can be changed individually using the **Sun Protect Label** parameter. You can use a maximum of 12 characters for this.

# Sun protection types

The following variants can be selected via the  $\ensuremath{\text{Sun Protect Type}}$  parameter:

- Sun Protect Position (up/down)
- Sun Protect Slat Angle (slat rotation)
- Sun Protect Position + Slat Angle (default)

The position of the sun protection can be written using the **Sun Protect Position Value** parameter, and for the slat angle of the slats using the **Sun Protect Angle Value** parameter. Writing is performed either by the BMS or by the user in 'Default' operating mode (see description for sun protection adjustment in 'Default' operating mode).

#### Operating mode and key status

The following variants can be configured via the Sun Protect OpMode parameter:

• 'Short-long key press' for fast bus line (default)

In the data register **Sun Protect Key Status**, a short (< 1s) or long (> 1s) key press is recorded. After reading, the BMS writes back the value '**not pressed**'. The BMS writes the position and angle back to the data register **Sun Protect Position Value** and **Sun Protect Angle Value**. The GUI is adjusted.

• 'Hold key press' for fast bus line (default)

The key press is registered in the data register **Sun Protect Key Status**, until the user releases the key. After the key is released, the unit resets the value back to 'not pressed'.

The BMS writes the position and angle back to the data register  $Sun\ Protect\ Position\ Value\ and\ Sun\ Protect\ Angle\ Value\ .$  The GUI is adjusted.

• 'Setpoint mode'

If the user presses one of the two keys, the position and angle are written directly to the registers **Sun Protect Position Value** and **Sun Protect Angle Value**. The GUI is adjusted. The BMS retrieves the values as a default.

For the relationship between pressing the key and adjusting the position and angle, please refer to the description for sun protection adjustment in the 'Setpoint mode' operating mode provided below.

#### Sun protection adjustment in 'Setpoint mode' operating mode (Manual mode)

The user makes the adjustment using the arrow keys (touch keys) as follows:

#### Position (up/down)

- Short key press UP (< 1s) reduces the Sun Protect Position Value by the set Sun Protect Position Step Size (default: 0.5%)
- Short key press DOWN  $\checkmark$  (< 1s) increases the Sun Protect Position Value by the set Sun Protect Position Step Size (default: 0.5 %)
- Long key press UP 
   (>1s) reduces the value automatically depending on the set step size, until one of the two arrow keys is pressed again or Sun Protect Position Min is reached (default: 0%, complete light incidence).
- Long key press DOWN 
   (>1s) increases the value automatically depending on the set step size, until one of the two arrow keys is pressed again or Sun Protect Position Max is reached (default: 100%, no light incidence).

#### **<u>Slat angle</u>** (slat rotation)

- Short key press UP 
   (<1s) reduces the Sun Protect Angle Value by the set Sun Protect Angle Step Size (default: 10°)
- Short key press DOWN 
   (< 1s) increases the Sun Protect Angle Value by the set Sun Protect Angle Step Size (default: 10°)
- Long key press UP 
   (>1s) reduces the value automatically depending on the set step size, until one of the two arrow keys is pressed again or Sun Protect Angle Min is reached (default: 0°).

**Configuration register** 

Sun Protect Position Step Size SP1\_PositionStepSize\_4265 SP2\_PositionStepSize\_4315

Sun Protect Position Min SP1\_PositionMin\_4267 SP2 PositionMin\_4317

Sun Protect Position Max SP1\_PositionMax\_4268 SP2\_PositionMax\_4318

#### **Configuration register**

Sun Protect Angle Step Size SP1\_AngleStepSize\_4266 SP2\_AngleStepSize\_4316

Sun Protect Angle Min SP1\_AngleMin\_4269 SP2\_AngleMin\_4319

Sun Protect Angle Max SP1\_AngleMax\_4270 SP2\_AngleMax\_4320

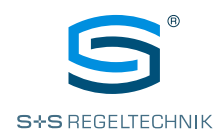

# LIGHTS CONTROL

Display and icons

#### **Configuration register**

**Light display** L\_Display\_5301

#### Data register

Light auto mode L\_AutoMode\_1100\_bitField

#### 8.2 Light menu (light adjustment)

The Light menu is only available for unit types with light adjustment. The user can adjust the light manually (Manual mode) using the UP  $\checkmark$  and DOWN  $\checkmark$  arrow keys next to the Light  $\dot{\Box}$  icon (Fig. 040).

The BMS can use the Light auto mode parameter to temporarily block manual adjustment (Manual mode) for the user. This locking is shown on the display as Automatic mode  $\underline{A}$ .

The Light menu can be permanently disabled via the **Light display** parameter. The operator can continue to control the room lighting by visual orientation using the corresponding arrow keys.

The display remains unchanged in the process (e.g. in the Temp menu).

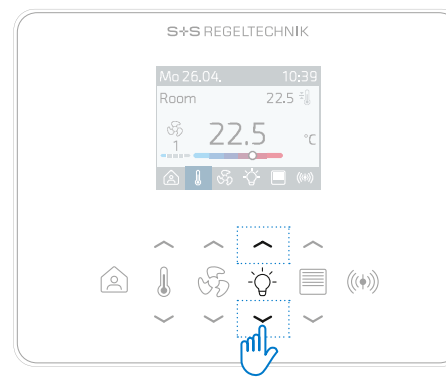

Fig. 040 Light adjustment via arrow keys

#### Display

In the Light menu, it is possible to display all statuses (Off/On, Dimming value 0...100 %), operating statuses (Auto) and labels (Fig. 041). The display is configured via the Modhus register

The display is configured via the Modbus register.

DIMM VALUE

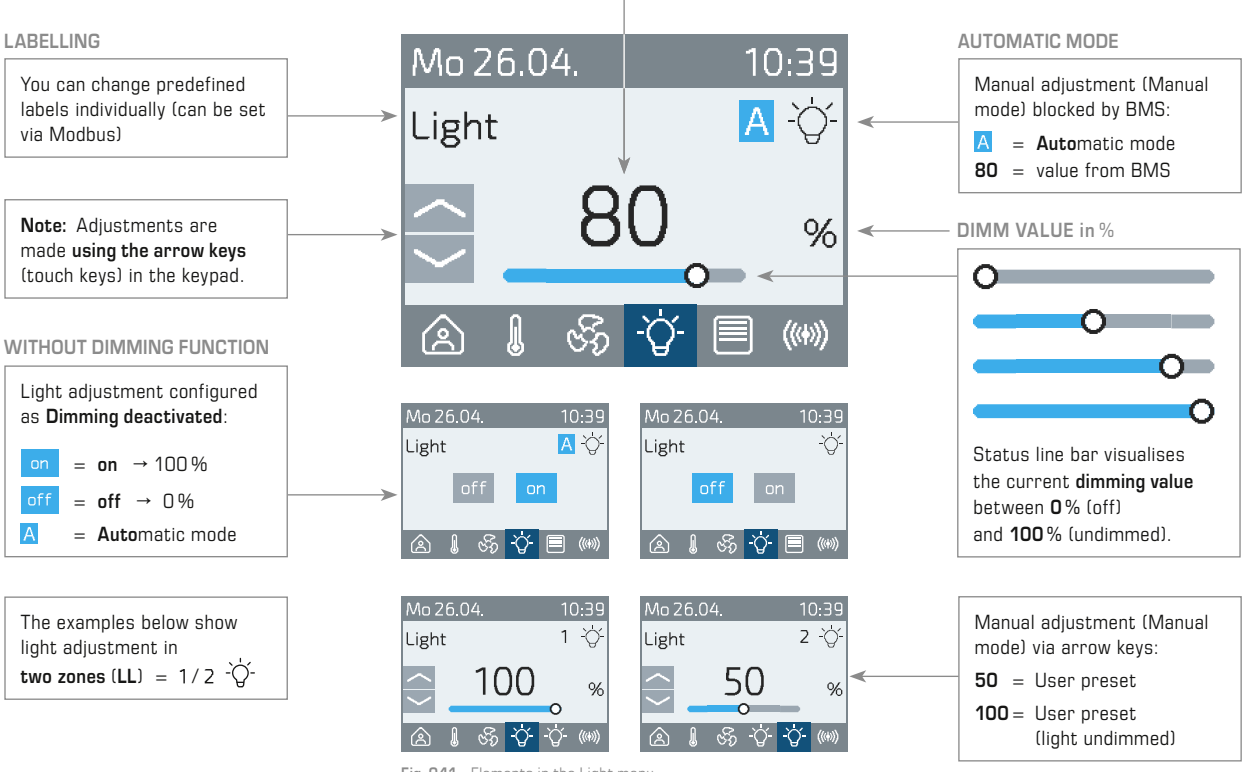

Fig. 041 Elements in the Light menu

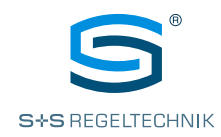

#### LIGHTS CONTROL

Configuration and adjustment

# Configuration register

Light Label L1\_Label \_5350-5361 L2\_Label \_5400-5411

# Light Dimmable

L1\_Dimmable\_5363 L2\_Dimmable\_5413

Light OpMode L1\_OpMode\_5364 L2\_OpMode\_5414

#### <u>Data register</u>

Light Key Status L1\_KeyStatus\_1120 L2\_KeyStatus\_1130

Light Dimm Value L1\_Dimm\_Value\_1121 L2\_Dimm\_Value\_1131

Light Status L\_LightStatus\_1102\_bitField

# Labelling

**Default** labels are predefined in each language for the light. Irrespective of this, each label can be changed individually using the **Light Label** parameter. You can use a maximum of 12 characters for this.

#### Light types and statuses

The following light types can be selected via the  ${\bf Light \ Dimmable \ parameter:}$ 

- Light dimming deactivated (off: 0 % / On: 100 %)
- Light dimming activated (Dimming value: 0...100 %) (default)

The dimming value is written via the **Light Dimm Value** parameter. Writing is performed either by the BMS or by the user in 'Setpoint mode' operating mode (see description for light adjustment in 'Setpoint mode' operating mode).

The Light Status parameter is mapped to the coil register and linked with the holding parameter Light Dimm Value:

- Dimm Value = 0 % (by the user or BMS)  $\rightarrow$  bit in Light Status to 0
- Dimm Value > 0 % (by the user or BMS)  $\rightarrow$  bit in Light Status to 1

The Light Status parameter (coil mapping) lets you switch on or off all lights with a bit change (O/1). The Dimm Value is thereby set to 0% or 100%.

Note: The unit does <u>not</u> keep the previous value.

#### Example 1

Light 1 has the dimming value of 50% (dimmed). This gives the following parameter entries as a result: Light 1 Dimm Value = 50, Light Status bit 0 = 1 (coil mapping)

The BMS now switches to **Light Status** (bit 0) or from 1 to 0 in the corresponding coil register. The **Light Dimm Value** parameter follows automatically and has the final value of 0.

# Example 2

Light 1 has the dimming value of 0% (light Off). This gives the following parameter entries as a result: Light 1 Dimm Value = 0, Light Status bit 0 = 0 (coil mapping)

The BMS now switches to **Light Status** (bit 0) or from 0 to 1 in the corresponding coil register. The **Light Dimm Value** parameter follows automatically and has the final value of 100.

#### Operating mode and key status

The following variants can be configured via the Light OpMode parameter:

• Short-long key (default)

In the data register  $Light\ Key\ Status,\ a\ short\ (<1s)\ or\ long\ (>1s)\ key\ press\ is\ recorded.$  After reading, the BMS writes back the value 'not pressed'.

The BMS writes the dimming value to the  ${\bf Light} \; {\bf Dimm} \; {\bf Value} \; {\rm data} \; {\rm register}.$  The GUI is adjusted.

• Hold key press

The key press is registered in the data register  ${\bf Light}\;{\bf Key}\;{\bf Status}$  until the user releases the key. After the key is released, the unit resets the value back to 'not pressed'.

The BMS writes the dimming value to the Light Dimm Value data register. The GUI is adjusted.

• Setpoint mode

If the user presses one of the two keys, the Dimm value is written directly to the data register **Light Dimm Value**. The GUI is adjusted. The BMS retrieves the values as a default. For the relationship between pressing the key and adjusting the Dimm value, please refer to

the description for sun protection adjustment in 'Setpoint mode' operating mode provided below.

#### Light adjustment in 'Setpoint mode' operating mode (Manual mode)

The user makes the adjustment using the arrow keys (touch keys) as follows:

Light dimming activated (Dimm value: 0...100 %)

- Short key press UP 
   (< 1s) increases the Light Dimm Value by the set Light Dimm Step Size (default: 10%)
- Short key press DOWN ~ (< 1s) reduces the Light Dimm Value by the set Light Dimm Step Size (default: 10 %)
- Long key press UP < (>1s) sets the value automatically to 100%.
- Short key press **DOWN**  $\checkmark$  (> 1 s) sets the value automatically to 0 %.

#### Light dimming deactivated (off: 0 % / on: 100 %)

Pressing the UP  $\checkmark$  or DOWN  $\checkmark$  key (irrespective of the key press duration) sets the value to 0 % (off) or 100 % (on) in the data register Light Dimm Value.

Configuration register

Light Dimm Step Size L1\_DimmStepSize\_5368 L2\_DimmStepSize\_5418

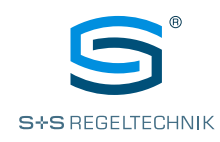

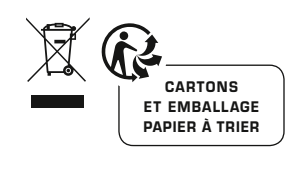

# © Copyright by S+S Regeltechnik GmbH

Reprint in full or in parts requires permission from S+S Regeltechnik GmbH.

Subject to errors and technical changes. All statements and data herein represent our best knowledge at date of publication. They are only meant to inform about our products and their application potential, but do not imply any warranty as to certain product characteristics. Since the devices are used under a wide range of different conditions and loads beyond our control, their particular suitability must be verified by each customer and/or end user themselves. Existing property rights must be observed. We warrant the faultless quality of our products as stated in our General Terms and Conditions.

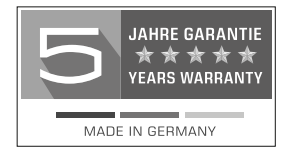